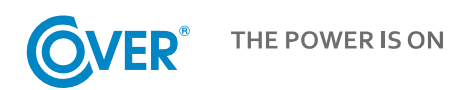

# Zasilacz Bezprzerwowy UPS

# **COVER FRAME** 60 - 80 - 100 - 120 kVA 3:3

# Instrukcja Obsługi

Treść tego dokumentu jest chroniona prawem autorskim wydawcy i nie może być reprodukowana bez uprzedniego pozwolenia. Zastrzega się prawo modyfikacji projektu i specyfikacji bez uprzedniego informowania.

©Copyright 2023 COMEX S.A. Wszelkie prawa zastrzeżone.

# Spis treści

| 1                         | Bezpieczeńst  | wo i informacje ogólne                                          | 1  |  |  |  |  |
|---------------------------|---------------|-----------------------------------------------------------------|----|--|--|--|--|
|                           | 1.1 Informa   | cje ogólne                                                      | 1  |  |  |  |  |
|                           | 1.2 Bezpiec   | zeństwo UPS                                                     | 1  |  |  |  |  |
|                           | 1.3 Bezpiec   | zeństwo baterii                                                 | 2  |  |  |  |  |
|                           | 1.4 Opis syr  | nboli                                                           | 3  |  |  |  |  |
| 2                         | Opis produkt  |                                                                 | 4  |  |  |  |  |
|                           | 2.1 Zasada    | działania                                                       | 4  |  |  |  |  |
|                           | 2.1.1         | Schemat                                                         | 4  |  |  |  |  |
|                           | 2.1.2         | Tryb pracy                                                      | 4  |  |  |  |  |
|                           | 2.2 Struktur  | a systemu                                                       | 6  |  |  |  |  |
|                           | 2.2.1         | Budowa UPS Frame 60 kVA                                         | 6  |  |  |  |  |
|                           | 2.2.2         | Budowa UPS Frame 80, 100 i 120                                  | 7  |  |  |  |  |
| 3                         | Interface kor | nunikacyjny UPS                                                 | 9  |  |  |  |  |
|                           | 3.1 Panel ko  | ontrolny UPS                                                    | 9  |  |  |  |  |
|                           | 3.1.1         | Wygląd panelu                                                   | 9  |  |  |  |  |
|                           | 3.1.2         | Ekran dotykowy LCD i dioda LED                                  | 9  |  |  |  |  |
|                           | 3.2 Menu w    | vyświetlacza LCD                                                | 9  |  |  |  |  |
|                           | 3.2.1         | Struktura menu                                                  | 9  |  |  |  |  |
|                           | 3.2.2         | Strona główna                                                   |    |  |  |  |  |
|                           | 3.2.3         | System                                                          | 11 |  |  |  |  |
|                           | 3.2.4         | Alarm                                                           | 16 |  |  |  |  |
|                           | 3.2.5         | Sterowanie                                                      | 17 |  |  |  |  |
|                           | 3.2.6         | Ustawienia                                                      | 19 |  |  |  |  |
| 4                         | Obsługa       |                                                                 |    |  |  |  |  |
|                           | 4.1 Obsługa   | pojedynczego UPS                                                | 28 |  |  |  |  |
|                           | 4.1.1         | Włączenie UPS                                                   | 28 |  |  |  |  |
|                           | 4.1.2         | Wyłączenie UPS                                                  | 29 |  |  |  |  |
|                           | 4.1.3         | Start z baterii ( <i>Cold Start</i> )                           |    |  |  |  |  |
| 4                         | 4.1.4         | Ręczne przełączenie do Trybu Bypass                             | 31 |  |  |  |  |
|                           | 4.1.5         | Przełączenie do trybu Bypass Serwisowego                        | 31 |  |  |  |  |
|                           | 4.1.6         | Załączenie Trybu Normalnego po aktywnym Trybie Bypass Serwisowy | 31 |  |  |  |  |
|                           | 4.1.7         | Awaryjne wyłączenie zasilania EPO (P.Poż.)                      |    |  |  |  |  |
|                           | 4.1.8         | Uruchomienie UPS po wyłączeniu awaryjnym EPO                    |    |  |  |  |  |
| 5                         | Rozwiązywar   | nie problemów                                                   |    |  |  |  |  |
| 6 Dodatek - Lista alarmów |               |                                                                 |    |  |  |  |  |

# **1** Bezpieczeństwo i informacje ogólne

# 1.1 Informacje ogólne

- Przeczytaj uważnie niniejszy rozdział przed zainstalowaniem i użyciem tego produktu, aby zapewnić prawidłową i bezpieczną pracę i użytkowanie. Prosimy o zachowanie niniejszej instrukcji.
- UPS musi być zainstalowany, skonfigurowany i konserwowany przez autoryzowany serwis producenta lub jego przedstawiciela, w przeciwnym razie może zagrozić bezpieczeństwu osobistemu lub spowodować awarię sprzętu. Uszkodzenia UPS powstałe w wyniku nieprawidłowej instalacji lub konserwacji są wyłączone z gwarancji.
- W żadnym wypadku konstrukcja lub elementy wyposażenia nie mogą być demontowane lub modyfikowane bez zgody producenta, w przeciwnym razie powstałe uszkodzenia UPS nie będą objęte gwarancją.
- Podczas korzystania ze sprzętu należy przestrzegać lokalnych przepisów i regulacji. Środki ostrożności zawarte w instrukcji stanowią jedynie uzupełnienie lokalnych przepisów bezpieczeństwa.
- Ze względu na uaktualnienie wersji produktu lub z innych powodów treść tego dokumentu może być aktualizowana. O ile nie stwierdzono inaczej, niniejszy dokument służy wyłącznie jako wskazówka, a żadne oświadczenia, informacje i zalecenia zawarte w tym dokumencie nie stanowią żadnej gwarancji, wyraźnej ani dorozumianej.

# **1.2 Bezpieczeństwo UPS**

- Podczas instalacji sprzętu należy nosić odzież ochronną, używać urządzeń izolacyjnych i usunąć przedmioty przewodzące, takie jak biżuteria i zegarki, aby uniknąć porażenia prądem lub oparzeń.
- Środowisko pracy może mieć wpływ na żywotność i niezawodność zasilacza UPS. Podczas użytkowania i przechowywania sprzętu należy przestrzegać wymagań środowiskowych określonych w instrukcji.
- Unikać używania urządzenia w bezpośrednim świetle słonecznym, deszczu lub w środowiskach z naelektryzowanym pyłem.
- Wybierając miejsce pracy UPS, zachować bezpieczną przestrzeń wokół niego, aby zapewnić wentylację. Podczas pracy systemu nie blokować otworów wentylacyjnych.
- Nie dopuścić do przedostania się płynów lub innych ciał obcych do UPS.
- Przed użyciem zasilacza UPS należy sprawdzić, czy parametry dystrybucji sieci lokalnej są zgodne z informacjami na tabliczce znamionowej produktu.
- Ponieważ UPS jest urządzeniem o dużym prądzie upływu, nie zaleca się instalowania wyłączników różnicowo-prądowych.
- Przed podłączeniem zasilacza UPS należy dodatkowo sprawdzić, czy wyłączniki wejściowe podający zasilanie sieciowe do UPS są odłączone.

- Gdy wymagane jest przeniesienie lub przełączenie UPS, upewnij się, że odłączyłeś zasilanie wejściowe, baterię akumulatorów i inne wejścia, a UPS jest całkowicie wyłączony (ponad 5 minut) przed wykonaniem jakiejkolwiek operacji, w przeciwnym razie może nadal być zasilanie wewnątrz UPS lub na zaciskach przyłączeniowych.
- Przed włączeniem zasilania należy potwierdzić prawidłowe uziemienie, sprawdzić poprawność połączenia przewodów, sprawdzić kolejność faz zasilających oraz polaryzację baterii. W celu zapewnienia bezpieczeństwa osobistego i normalnego użytkowania zasilacza UPS należy urządzenie uziemić.
- UPS może być stosowany do obciążeń rezystancyjnych i pojemnościowych (takich jak komputery), rezystancyjnych i indukcyjnych, a nie do czystego obciążenia pojemnościowego lub indukcyjnego (takiego jak silniki, klimatyzatory i kopiarki) oraz obciążenia prostownika półfalowego.
- Podczas czyszczenia urządzenia należy wytrzeć je suchą ściereczką. W żadnym wypadku nie wolno używać wody do czyszczenia części elektrycznych wewnątrz lub na zewnątrz obudowy.
- Po zakończeniu czynności konserwacyjnych należy natychmiast sprawdzić, czy wewnątrz urządzenia nie pozostały żadne narzędzia, ani inne przedmioty.
- W przypadku pożaru należy prawidłowo użyć gaśnicy z suchym proszkiem do gaszenia. Istnieje niebezpieczeństwo porażenia prądem, jeśli używane są gaśnice z płynem.
- Nie załączaj zasilania przed zakończeniem instalacji zasilacza UPS. Nie włączaj zasilacza UPS bez zgody wykwalifikowanego elektryka.

# **1.3 Bezpieczeństwo baterii**

- Instalacja i konserwacja baterii mogą być wykonywane wyłącznie przez personel posiadający specjalistyczną wiedzę na temat baterii.
- Istnieje niebezpieczeństwo porażenia prądem i zwarcia w akumulatorze. Aby uniknąć niebezpiecznych wypadków, podczas instalacji lub wymiany baterii należy zwrócić uwagę na następujące kwestie: nie nosić biżuterii i zegarków oraz innych przedmiotów przewodzących; używać specjalnych narzędzi izolacyjnych; używać ochrony twarzy; nosić ochronną odzież izolacyjną; nie odwracaj akumulatorów do góry nogami ani nie przechylać jej. Odłączyć wyłącznik wejściowy akumulatora.
- Miejsce instalacji akumulatorów musi znajdować się z dala od źródeł ciepła. Nie wolno używać ani trzymać akumulatora w pobliżu źródła ognia. Bateria oraz przewody połączeniowe akumulatorów nie mogą być narażone na nagrzewanie lub ogień, w przeciwnym razie mogą wystąpić obrażenia ciała z powodu wybuchu.
- Czynniki środowiskowe wpływają na żywotność baterii. Podwyższona temperatura otoczenia, niska jakość zasilania i częste krótkotrwałe rozładowania skracają żywotność baterii.
- Baterie powinny być regularnie wymieniane, aby zapewnić normalne działanie zasilacza UPS i wystarczający czas podtrzymania.

- Nie używaj baterii, która nie jest zatwierdzona przez dostawcę, ponieważ może to negatywnie wpłynąć na działanie systemu. Użycie baterii niezatwierdzonej przez dostawcę spowoduje unieważnienie gwarancji producenta.
- Regularnie sprawdzaj połączenia pomiędzy akumulatorami, aby upewnić się, że są prawidłowo przykręcone. Jeśli występują jakiekolwiek luzy, należy je natychmiast dokręcić.
- Nie zwierać dodatnich i ujemnych zacisków akumulatora, w przeciwnym razie może dojść do porażenia prądem lub pożaru.
- Nie dotykaj zacisku okablowania akumulatora. Obwód akumulatora nie jest odizolowany od obwodu napięcia wejściowego i może wystąpić zagrożenie wysokiego napięcia między zaciskiem akumulatora a masą.
- Nie otwieraj ani nie uszkadzaj akumulatora, w przeciwnym razie może dojść do zwarcia i wycieku akumulatora, a elektrolit w akumulatorze może spowodować uszkodzenie skóry i oczu. W przypadku ekspozycji na elektrolit należy natychmiast umyć dużą ilością wody i udać się do szpitala na badanie.

# 1.4 Opis symboli

Symbole użyte w niniejszym dokumencie mają następujące znaczenie.

|          | Symbole           | Opis                                                                                                    |
|----------|-------------------|----------------------------------------------------------------------------------------------------|
| <b>A</b> | NIEBEZPIECZEŃSTWO | Służy do ostrzegania o sytuacjach awaryjnych i niebezpiecznych,<br>które mogą prowadzić do śmierci lub poważnych obrażeń ciała, jeśli<br>nie zostaną uniknięte.                                                                                         |
| <u></u>  | OSTRZEŻENIE       | Służy do ostrzegania przed potencjalnymi niebezpiecznymi<br>sytuacjami, które doprowadzą do pewnego stopnia obrażeń ciała,<br>jeśli nie zostaną uniknięte.                                                                                              |
| Â        | UWAGA             | Służy do ostrzegania o niebezpieczeństwach dotyczących urządzeń<br>lub środowiska, które mogą prowadzić do uszkodzenia sprzętu,<br>utraty danych, pogorszenia wydajności sprzętu lub innych<br>nieprzewidywalnych skutków, jeśli nie zostaną uniknięte. |
|          | INFORMACJA        | Służy do szczegółowego opisu rzeczy, podkreślania ważnych lub<br>krytycznych informacji itp.                                                                                                    |

# 2 Opis produktu

# 2.1 Zasada działania

# 2.1.1 Schemat

Zasilacz UPS serii FRAME jest wykonany w technologii podwójnej konwersji True On Line, w oparciu o cyfrowe sterowanie procesorem DSP, aby zapewnić najwyższą jakość napięcia i sprawność oraz wysoką gęstość mocy. Schemat blokowy przedstawia poniższy rysunek.

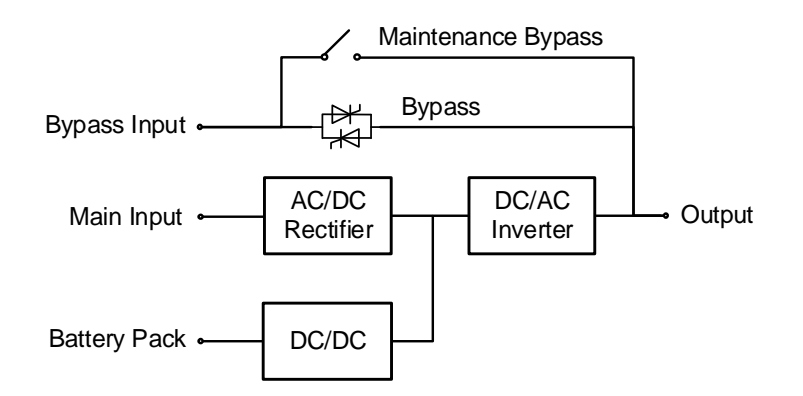

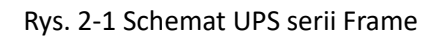

# 2.1.2 Tryb pracy

### □ Tryb zasilania Normalny (sieciowy)

Tryb Normalny (zwany również Sieciowym) jest podstawowym trybem pracy zasilacza UPS. Polega na przetwarzaniu zmiennego napięcia wejściowego sieci na napięcie stałe (przez prostownik - *Rectifier*), które jest stabilizowane i w razie potrzeby wykorzystywanie do ładowania akumulatorów (układ ładowarki - *DC/DC*) oraz przetwarzane na napięcie zmienne (przez falownik - *Inverter*) w celu zapewnienia ciągłości i najwyższej jakości zasilanie prądem zmiennym. Zasadę działania trybu Normalnego pokazano poniżej.

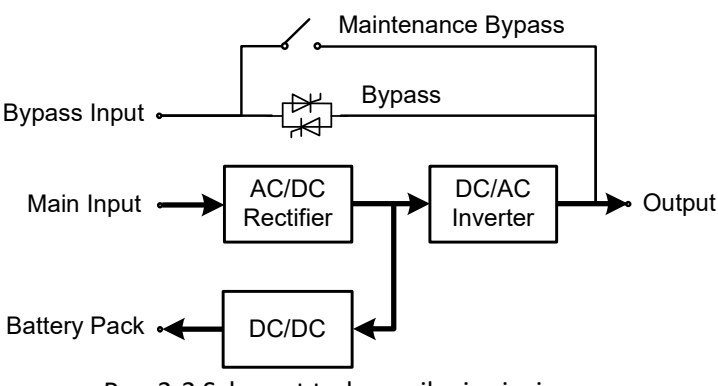

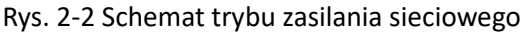

### □ Tryb Bypass

W przypadku przegrzania, awarii, przeciążenia falownika lub ręcznego przełączania w tryb Bypass, UPS przełączy zasilanie odbiorów z falownika na bezpośrednie zasilanie z sieci. W trybie Bypass zasilanie obciążenia nie jest chronione przez UPS przed zanikami napięcia sieci.

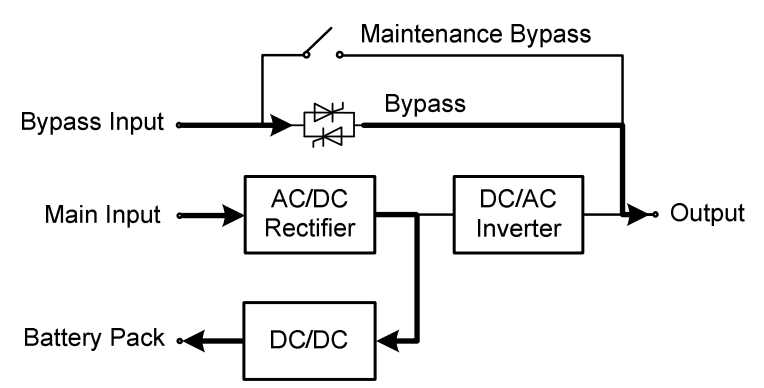

Rys. 2-3 Schematyczny schemat trybu obejścia

#### □ Tryb Bateryjny

Gdy napięcie sieciowe jest nieprawidłowe, UPS automatycznie przełączy się w tryb Bateryjny. W tym czasie falownik, pozbawiony zasilania z sieci, będzie zasilany z akumulatorów. Tryb Bateryjny przedstawiony jest na rysunki poniżej.

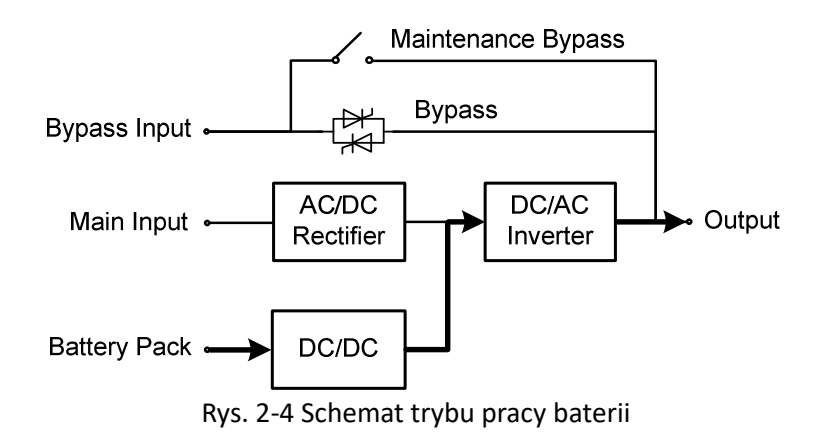

#### □ Tryb Bypass Serwisowy

Jeśli wymagana jest konserwacja, naprawa lub wyłączenie UPS, przełącznik obejściowy (*Maintenance Bypass*) należy zamknąć. UPS zasila odbiory bezpośrednio przez linię Bypass serwisowy, z pominięciem układów przetwarzania. Tryb Bypass Serwisowy poniższy rysunek.

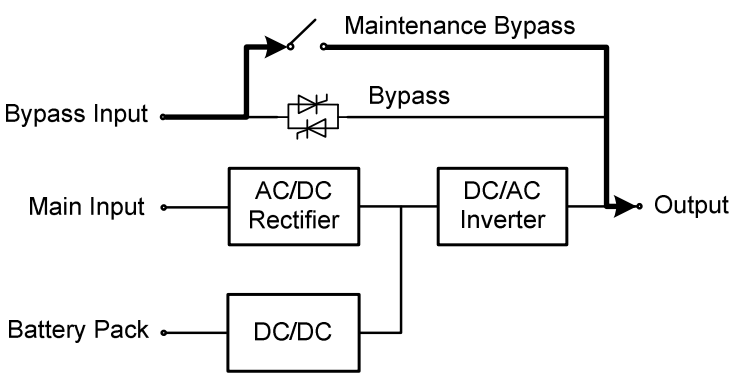

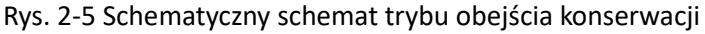

#### Tryb ECO

Tryb ECO to ekonomiczny tryb pracy zasilacza UPS, który można ustawić za pomocą interfejsu LCD. W trybie ECO, gdy napięcie wejściowe obejścia mieści się w dopuszczalnym zakresie, moc jest dostarczana przez Bypass, a falownik znajduje się w stanie czuwania. Gdy napięcie wejściowe obejścia przekracza dopuszczalny zakres, moc jest dostarczana do obciążenia przez falownik, a nie przez Bypass. W trybie ładowarka ładuje akumulatory. Tryb ECO zapewnia zwiększenie sprawności przetwarzania UPS w przypadku zasilania sieciowego o stabilnych parametrach. Tryb ECO pokazano na rysunku poniżej.

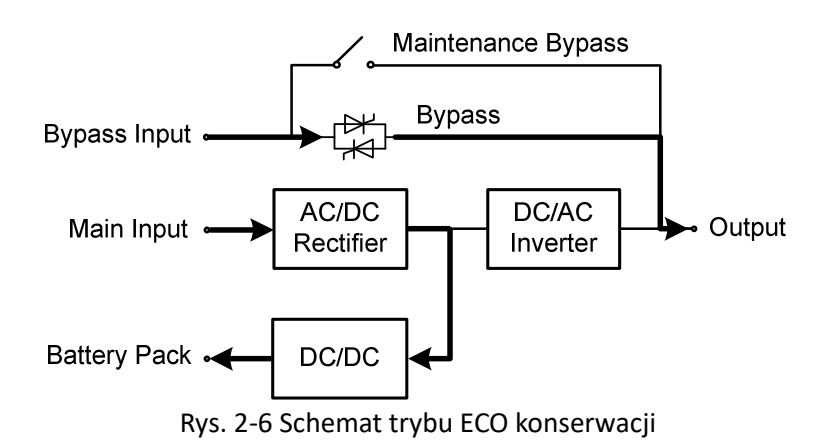

# 2.2 Struktura systemu

#### 2.2.1 **Budowa UPS Frame 60 kVA**

Wygląd zasilacza UPS Frame 60 kVA przedstawia poniższy rysunek.

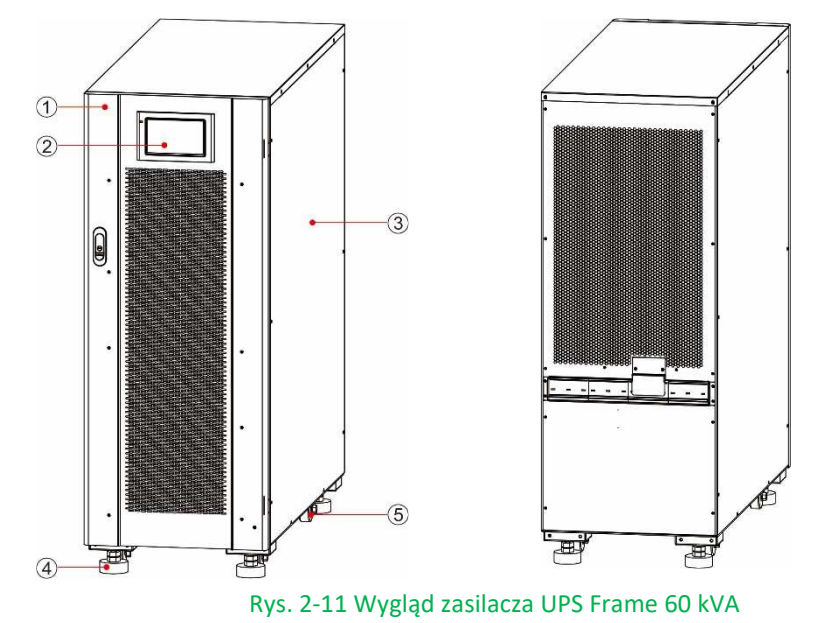

1 Drzwi Stopa

4

Panel kontrolny 2 5 Kółka transportowe 3 Metalowa obudowa

Komponenty funkcjonalne UPS Frame 60 przedstawiono na poniższych rysunkach.

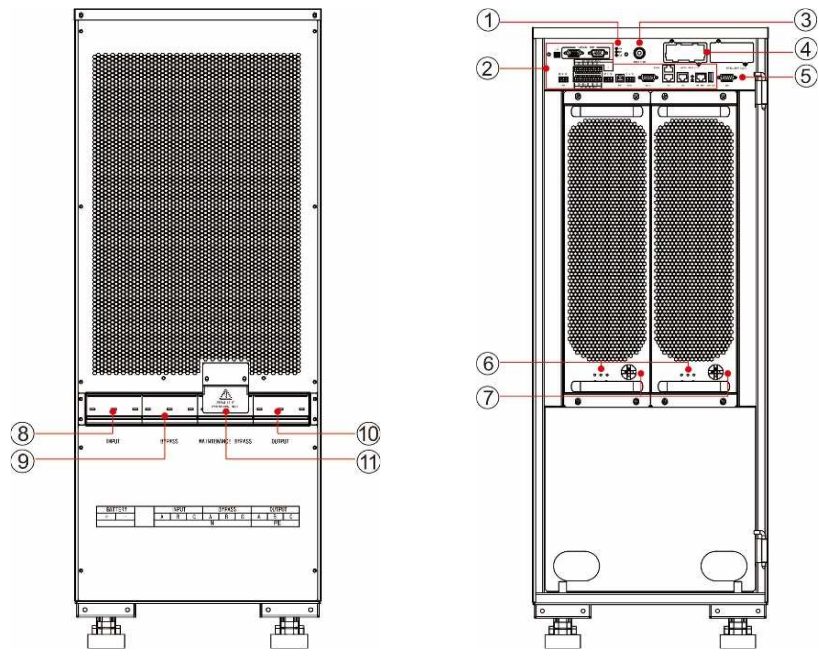

Rys. 2-12 UPS 60 kVA: widok z przodu (z otwartymi drzwiami) oraz widok z tyłu

- 1 Wskaźnik stanu
- 4 Złącze IntelliSlot
- 2 Interfejs komunikacyjny 5 Interfejs monitora
  - 3 Przycisk startu z baterii
    - 6 Wskaźnik modułu mocy
    - 9 Wejście Bypass

- 7 Wyłącznik modułu mocy 10 Wyłącznik wyjściowy
- Wyłącznik wejściowy 8 11 Bypass Serwisowy

## Wskaźnik stanu

Wskaźniki kontrolne trybu: normalny, alarm, awaria.

# 2.2.2 Budowa UPS Frame 80, 100 i 120

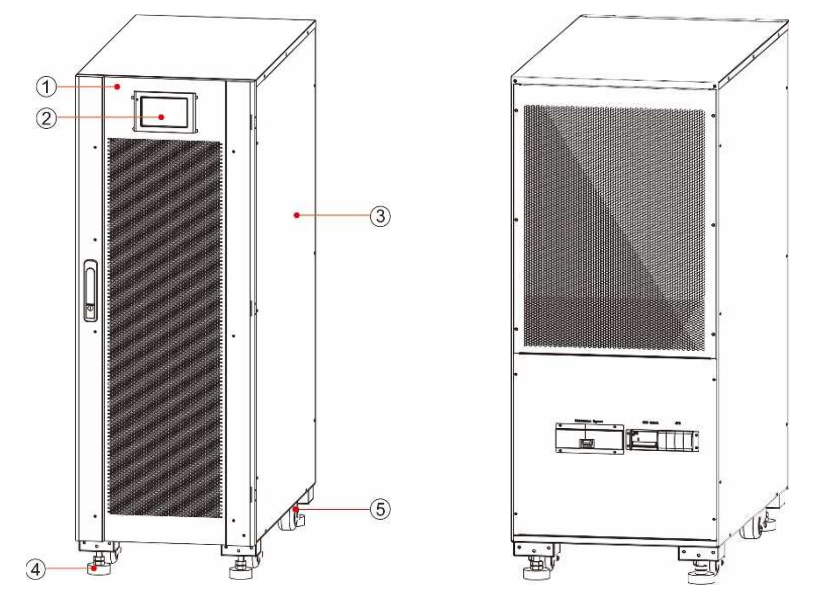

Wygląd UPS Frame 120 przedstawiono na rysunku poniżej. Frame 80 kVA jest nieco węższy.

### Rys. 2-14 Wygląd zasilacza Frame 80 / 120

- 1 Drzwi 4 Stopa podporowa
- 2 Panel kontrolny 5 Kółka transportowe
- 3 Metalowa obudowa

Komponenty funkcjonalne UPS Frame 80, 100 i 120 przedstawiono na poniższych rysunkach. Jako przykład pokazano Frame 120, a Frame 80 i 100 mają dwa moduły zasilania.

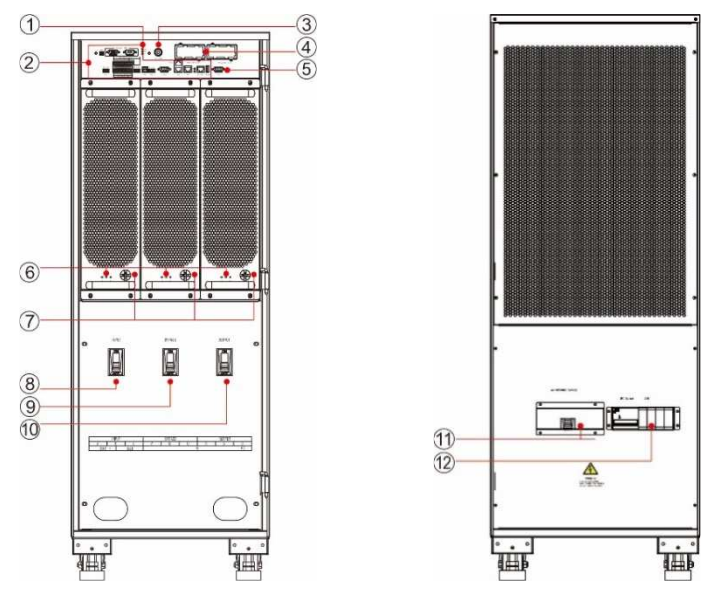

Rys. 2-15 widok z przodu (z otwartymi drzwiami) oraz widok z tyłu

- Wskaźnik stanu 1
- Interfejs komunikacyjny 2
- 3 Przycisk startu z baterii

- Złącze IntelliSlot 4
- Interfejs monitora 5
- Wyłącznik wejściowy 8
- Wyłącznik modułu mocy 7 10 Wyłącznik wyjściowy
- 11 Bypass Serwisowy
- 6 Wskaźnik modułu mocy
- 9 Wejście Bypass

# 3 Interface komunikacyjny UPS

# **3.1 Panel kontrolny UPS**

Panel kontrolny znajduje się na przedniej ściance UPS. Służy on do sterowania pracą, konfigurowania, kontrolowania i monitorowania parametrów pracy UPS.

# 3.1.1 Wygląd panelu

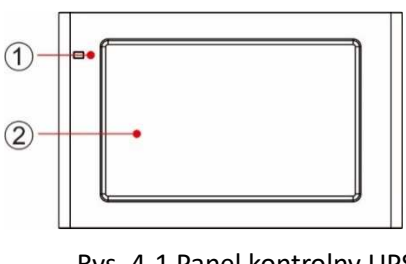

Rys. 4-1 Panel kontrolny UPS

1 Dioda LED 2 Ekran dotykowy LCD

# 3.1.2 Ekran dotykowy LCD i dioda LED

Panel kontrolny wyświetlać informacje o trybie pracy i alarmach UPS oraz umożliwia zmianę parametrów UPS za pomocą wyświetlacza LCD.

Status UPS przedstawia dioda LED w tabeli 4-1.

Tabela 4-1 Status na wskaźniku LED

| Kolor    | Stan      | Stan UPS                                    |
|----------|-----------|---------------------------------------------|
| Czerwony | Świecenie | Awaria zasilacza UPS                        |
| Czerwony | Miganie   | Ostrzeżenie zasilacza UPS                   |
| Zielony  | Świecenie | Tryb zasilania (Normalny, Bypass, ECO itp.) |
| brak     | brak      | Nie uruchomiono lub w stanie gotowości      |

# 3.2 Menu wyświetlacza LCD

# 3.2.1 Struktura menu

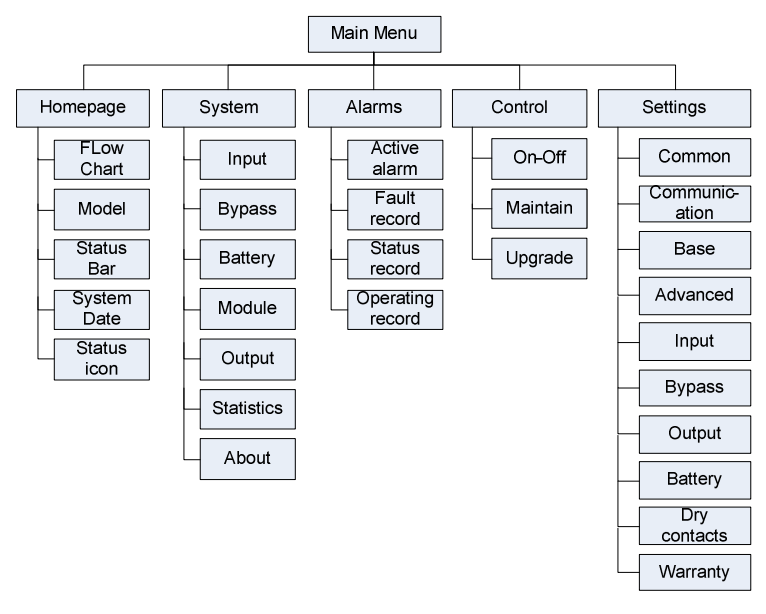

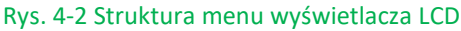

# 3.2.2 Strona główna

Strona główna jest podzielona na trzy obszary: menu główne, diagram przepływu energii oraz pasek stanu, jak na poniższym rysunku:

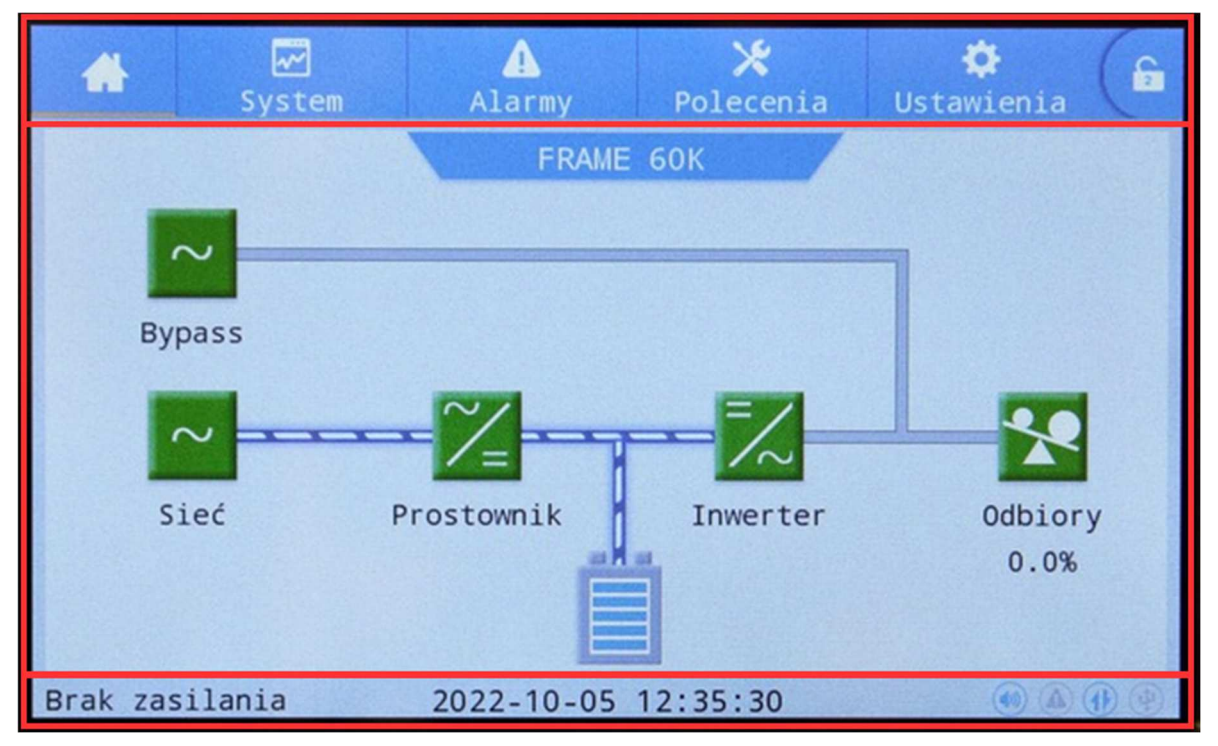

#### Rys. 4-4 Strona główna

#### Tabela 4-2 Opis funkcji interfejsu

| Nr | Obizar                    | Opi⊠funkcji                                                                                                    |
|----|---------------------------|----------------------------------------------------------------------------------------------------|
| 1  | Menu główne               | Menu poziomu 1, w tym: strona główna, system, alarmy, polecenia,<br>ustawienia, logowanie hasłem. Kontrolka i ustawienia są wyświetlane na szaro,<br>jako nie aktywne jeśli nie dokonano zalogowania odpowiednim hasłem. |
| 2  | Diagram przepływu energii | Wyświetla stan przepływu energii w UPS. Kliknij wybrany element,<br>aby wyświetlić informacje o jego stanie.                                                                                                    |
| 3  | Pasek stanu               | Wyświetla tryb pracy, czas, stan brzęczyka, stanu alarmu, stanu komunikacji,<br>stanu USB.                                                                                                    |

|          | Tabela 4-3 Opis ikon na pasku stanu                                                                                                    |  |  |  |  |  |  |  |
|----------|----------------------------------------------------------------------------------------------------|--|--|--|--|--|--|--|
| Ikona    | Opis funkcji                                                                                                    |  |  |  |  |  |  |  |
|          | Stan alarmu dźwiękowego, jeśli świeci wskazać włączony głośnik, i wyłącza się, aby wskazać wyłączony<br>głośnik                                                                                      |  |  |  |  |  |  |  |
|          | Stan alarmu, który świeci się, aby wskazać alarm, i wyłącza się, aby wskazać brak alarmu                                                                                                    |  |  |  |  |  |  |  |
|          | Stan komunikacji HMI, który świeci się, aby wskazać normalną komunikację między HMI a modułem monitorującym, i wyłącza się, aby wskazać nieprawidłową komunikację między HMI a modułem monitorującym |  |  |  |  |  |  |  |
| (L)      | Stan połączenia USB, który świeci, aby wskazać normalne podłączenie urządzenia USB, i wyłącza się, aby wskazać brak połączenia lub nieprawidłowe podłączenie urządzenia USB                          |  |  |  |  |  |  |  |
| <b>f</b> | Klucz logowania/wylogowania hasłem. Po kliknięciu wprowadź hasło użytkownika lub hasło<br>zaawansowane za pomocą klawiatury. Ekran blokuje się automatycznie.                                        |  |  |  |  |  |  |  |

| Tabela 4-4 Opis uprawnień do haseł |                |                                                                                                    |  |  |  |  |
|------------------------------------|----------------|----------------------------------------------------------------------------------------------------|--|--|--|--|
| Typ hasła Domyślny Opis funkcji    |                |                                                                                                    |  |  |  |  |
| Użytkownika                        | 123456         | Odblokuj sterowanie Włączaniem i Wyłączaniem trybu pracy oraz<br>umożliwia zmiany ustawień i komunikacji.        |  |  |  |  |
| Zaawansowane                       | {nie dostępne} | Odblokowuje wszystkie parametry konfiguracyjne i kontrolne.<br>Może być używany tylko przez autoryzowany serwis. |  |  |  |  |

#### 3.2.3 System

W zakładce "System" można wybrać następujące pozycje z menu po lewej stronie: "Wejście", "Bypass", "Baterie", "Moduł", "Wyjście", "Statystyka" i "Informacje".

#### Sieć

Menu Sieć zawiera parametry zasilania wejściowego jak napięcie, prąd i częstotliwość jak niżej.

| *          | 20<br>System | ALOTERY      | Polece     | nie ust | 🗣 🧯   |
|------------|--------------|--------------|------------|---------|-------|
|            |              |              | 1000000000 |         |       |
|            | white;       | DeCA3:       | 231.0      | 230.6   | 229.6 |
|            | ₽rad(A       | 11           | 2.7 2.7    |         | 2.7   |
|            | Czestni      | tliwest(Hz): | 49,96      | 49.96   | 49.96 |
|            |              |              |            |         |       |
|            |              |              |            |         | 12.00 |
| Informatie |              |              |            |         |       |

#### Rys. 4-5 Interfejs wejściowy

| Tabela 4-5 Opis interfejsu wejściowego |                                            |  |  |  |  |
|----------------------------------------|--------------------------------------------|--|--|--|--|
| Parametr                               | Opis                                       |  |  |  |  |
| Napięcie (V)                           | Napięcie fazy wejściowej sieci zasilającej |  |  |  |  |
| Prąd (A)                               | Prąd fazy wejściowej sieci zasilającej     |  |  |  |  |
| Częstotliwość (Hz)                     | Częstotliwość wejściowa sieci              |  |  |  |  |

#### Bypass

Menu Bypass zawiera parametry na zasilaniu toru Bypass jak pokazano na rys. 4-6, a opis interfejsu przedstawiono w tabeli 4-6.

| *                                        | E .<br>System      | ALotter          | Poleo        | min u        | atantenta (6 |
|------------------------------------------|--------------------|------------------|--------------|--------------|--------------|
| Stet<br>Pypess                           | Napięci            | ecvii:           | 231.0        | 230.6        | 229.9        |
| Baterie<br>Hadel                         | Prąd(A)<br>Częstot | :<br>Liwość(Hz): | 0.0<br>49.95 | 0.0<br>49.95 | 0.0          |
| algi tetar<br>Titat yanyka<br>Toforsanja | Tespera            | tura(°C):        | 0.0          | 0.0          | 0.0          |

#### Rys. 4-6 Menu Bypass

#### Tabela 4-6 Menu Bypass

| Parametr           | Opis                            |
|--------------------|---------------------------------|
| Napięcie (V)       | Napięcia fazy wejściowej Bypass |
| Prąd (A)           | Prąd wejściowy Bypass           |
| Częstotliwość (Hz) | Częstotliwość wejściowa Bypass  |
| Temperatura (°C)   | Temperatura                     |

#### Baterie

Menu Baterii pokazano na rys. 4-7, a opis interfejsu przedstawiono w tabeli 4-7.

| *       | <b>₩</b><br>System | ▲<br>Alarms             | X<br>Control | 🛟<br>Settings | ( ê     | #                    | E .<br>System      | ALOTON    | X<br>Polecenia | Uttantenta |   |
|---------|--------------------|-------------------------|--------------|---------------|---------|----------------------|--------------------|-----------|----------------|------------|---|
| Input   |                    |                         |              |               |         | Sand                 | Bernard            |           |                |            | 2 |
| Bypass  | Battery            | y voltage(V):           | e(V): 0.0    |               |         | Time                 | Pozostala poj.(%): |           | 100.0          |            |   |
| Battery | Battery            | Battery current(A): 0.0 |              |               | Bateria | Spranność bot.(%): 1 |                    | 00        |                |            |   |
| Module  | Batter             | y status:               | Sta          | tics          |         | -(483633).           | Autono             | mia(min): | 15             | 200        |   |
|         | Tempera            | ature(°C):              | ,            | NA            |         | Mejecter             |                    |           |                |            |   |
|         | :s                 | Temperature(C):         |              |               |         | Testyityis           |                    |           |                |            |   |
| About   |                    |                         |              |               | *       | Informatio           |                    |           |                |            | - |

#### Rys. 4-7 Interfejs akumulatora

| Parametr                 | Opis                                                                                                    |
|--------------------------|----------------------------------------------------------------------------------------------------|
| Napięcie akumulatora (V) | Napięcie akumulatora                                                                                                    |
| Prąd akumulatora (A)     | Prąd akumulatora                                                                                                    |
| Stan baterii             | Aktualny stan baterii: bezczynność, ładowanie, rozładowanie, całe ładowanie, ładunek pływający, uśpienie                     |
| Pozostały limit. (%)     | Aktualna pozostała pojemność akumulatora                                                                                     |
| Autonomia (min)          | Szacowany czas rozładowania akumulatora przy bieżącym obciążeniu                                                             |
| Temperatura (°C)         | Aktualna temperatura pracy akumulatora (opcja: czujnik temperatury akumulatora, wyświetlacz "NA", jeśli nie jest podłączony) |
| Sprawność bat. (%)       | Procent żywotności baterii                                                                                                   |

#### Moduł mocy

Wyświetla informacje o każdym Module Mocy UPS. Menu modułu mocy pokazano poniżej, a opis interfejsu przedstawiono w tabeli 4-8.

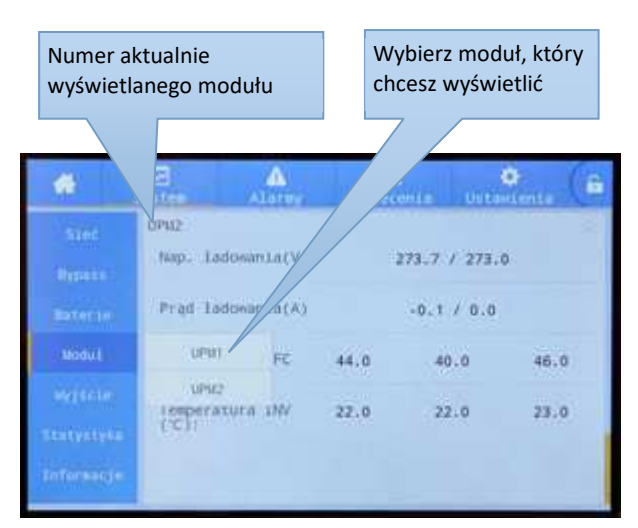

|                        | E A                    | *<br>Polecenia | Untrastente ( | 6 <b>4</b>             | E A<br>System Alster    | ×<br>Polecenia | Ustanienia | - |
|------------------------|------------------------|----------------|---------------|------------------------|-------------------------|----------------|------------|---|
| Sand<br>Dissest        | UPM1<br>Nap. Wej.(V):  | 230.2 23       | 18.7 229.9    | Sand<br>Presso         | UPM1<br>Msp03.Moc.Wej.: | 0.79           | 0.85 0.78  |   |
| Enterie                | Prad.We).(A):          | 1.9 3          | 1.9           | Baterie                | Nap. Wyj.(V):           | 0.0            | 0.0 0.0    |   |
| Modul                  | Crest.Wej.(Hz):        | 49.97 45       | 49.97         | Modul                  | Prąd.Wyj.(A):           | 0.0            | 0.0 0.0    |   |
| Wyterler<br>Textystyle | Noc.Cryn.Wej.<br>(NW): | 0.2 0          | 0.2 0.2       | Megdele.<br>Thetystyle | Crest.wyj.(Hr):         | 0.00           | 0,00 0,00  |   |
| Informatije            | Hoc.Por.Wej.(KVA)      | 0.3 0          | E.0 E.1       | Information            | Hoc.Czyn,Wyj.(NH)       | 0.0            | 0.0 0.0    |   |

| *     | Alatter                   | Polecenia | Unitanienie |    | *                    | Alater                    | X<br>Polecenia | Unteriente ( |
|-------|---------------------------|-----------|-------------|----|----------------------|---------------------------|----------------|--------------|
|       | UPM1<br>Noc.Poz.Wyj.(kVA) | 010       | 0.0 0.      | .0 | Saec<br>Process      | UPM1<br>Nap. LadosamLa(V) | 272.           | 3 / 272.5    |
|       | Moc.Bler.Wyj.<br>(kVAr):  | 0.0       | 0.0 0.      | 0  | Interio              | Prąd ladowania(A)         | 0.1            | 0.0.0        |
| Nodul | Mapol. Noc. Myj. :        | 0.00 6    | 0.00 0.0    | 00 | Nodul                | Temperatura PFC           | 42.0           | 40.0 42.0    |
|       | Tryb rasilania<br>PFC:    | Zəsiləni  | e sieciowe  |    | Merten<br>Statystyla | Temperatura INV<br>(°C)   | 23.0           | 23.0 24.0    |
|       | Ny).:                     | Brak mocy | wyjsciowej  | -  | Information          |                           |                |              |

#### Rys. 4-8 Menu modułu mocy

|  | Tabela 4-8 Opis | parametrów | wybranego | modułu mocy |
|--|-----------------|------------|-----------|-------------|
|--|-----------------|------------|-----------|-------------|

| Parametr                     | Opis                        |
|------------------------------|-----------------------------|
| Napięcie wejściowe (V)       | Napięcie faz wejściowych    |
| Prąd (A)                     | Prąd faz wejściowych        |
| Częstotliwość wejściowa (Hz) | Częstotliwość wejściowa     |
| WE moc czynna (kW)           | Wejściowa moc czynna        |
| WE moc pozorna (kVA)         | Wejściowa moc pozorna       |
| WE współczynnik mocy         | Wejściowy współczynnik mocy |
| Napięcie wyjściowe (V)       | Wyjściowe napięcie faz      |
| WY Prąd (A)                  | Wyjściowy prąd faz          |

| Parametr                     | Opis                                                                                                 |
|------------------------------|----------------------------------------------------------------------------------------------------|
| Częstotliwość wyjściowa (Hz) | Częstotliwość wyjściowa                                                                              |
| WY moc czynna (kW)           | Wyjściowa moc czynna                                                                                 |
| WY moc pozorna (kVA)         | Wyjściowa moc pozorna                                                                                |
| WY mc bierna (kvar)          | Wyjściowa moc bierna                                                                                 |
| WY współczynnik mocy         | Współczynnik mocy wyjściowej                                                                         |
| Tryb pracy PFC               | Tryb pracy prostownika: brak zasilania, zasilanie sieciowe, zasilanie bateryjne, zasilacz skojarzony |
| Tryb zasilania WY            | Tryb zasilania wyjściowego: brak zasilania, falownik, Bypass,<br>samoobciążenie (tryb testu)         |
| Napięcie ładowania (V)       | Napięcie ładowania akumulatorów wybranego modułu                                                     |
| Prąd ładowania (A)           | Prąd ładowania akumulatorów wybranego modułu                                                         |

### Wyjście

Menu Wyjście pokazano na rysunku poniżej, a opis interfejsu przedstawiono w tabeli 4-9.

|                               | E A                      | X<br>Polecenia | Ustanienia     | . (6 | *                            | E        | Alorey     | ×<br>Polecents | Ustantenta (6 |
|-------------------------------|--------------------------|----------------|----------------|------|------------------------------|----------|------------|----------------|---------------|
| Steel<br>Provide<br>Batterine | Napięcie(V):<br>Prąd(A): | 0.0            | 0.0 0<br>0.0 0 | .0   | Sand<br>Dynasia<br>Report to | Moc pozo | urna(kVA): | 0.0            | 0.0 0.0       |
| 460641                        | Crestotliwość(Hz):       | 0.00           | a.oo a.        | 00   | (Assoli)                     |          |            |                |               |
| Wyjscie<br>Statystyke         | Obcigzenie(%):           | 0.0            | 0.0 0          | .0   | Myjtcie<br>Statystyte        |          |            |                |               |
| Interestie                    | Hoc czynna(kW):          | 0.0            | 0.0 0.         | .0   | Inforesige                   |          |            |                |               |

#### Figa. 4-9 Menu wyjściowe

Tabela 4-9 Opis interfejsu wyjściowego

| Parametr           | Opis                                             |
|--------------------|--------------------------------------------------|
| Napięcie (V)       | Napięcie faz wyjściowych                         |
| Prąd (A)           | Prąd faz wyjściowych                             |
| Częstotliwość (Hz) | Częstotliwość wyjściowa                          |
| Obciążenie (%)     | Procentowa wartość obciążenia poszczególnych faz |
| Moc czynna (kW)    | Wyjściowa moc czynna każdej fazy                 |
| Moc pozorna (kVA)  | Wyjściowa moc pozorna każdej fazy                |

#### Statystyka

Menu Statystyka pokazano na rysunku poniżej, a opis interfejsu przedstawiono w tabeli 4-10.

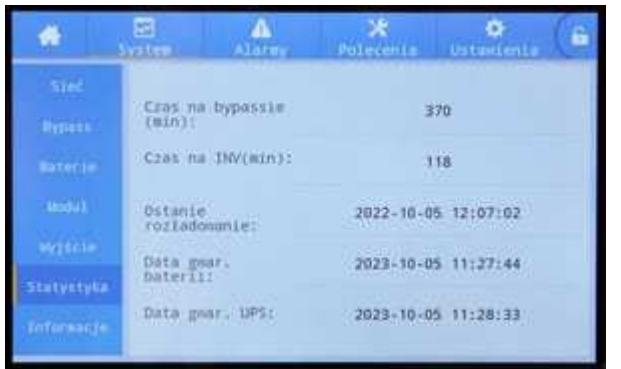

#### Rys. 4-10 Menu statystyka

|                        | Tabela 4-10 Opis interfejsu statystycznego                                                           |
|------------------------|----------------------------------------------------------------------------------------------------|
| Parametr               | Opis                                                                                                 |
| Czas na bypassie (min) | Całkowity czas pracy UPS w trybie Bypass                                                             |
| Czas na INV (min)      | Całkowity czas pracy UPS w trybie pracy falownika                                                    |
| Ostatnie rozładowanie  | Data ostatniego trybu pracy Bateryjnej                                                               |
| Data gwar. baterii     | Gdy czas systemowy przekroczy okres gwarancji, pasek stanu wyświetli informacje o gwarancji baterii. |
| Data gwar. UPS         | Gdy czas systemowy przekroczy okres gwarancji, na pasku stanu pojawi informacja o gwarancji UPS.     |

#### Informacje

Interfejs menu Informacje pokazano poniżej, a opis interfejsu przedstawiono w tabeli 4-11.

| *              |         | Alarmy      | <b>⊁</b><br>Polecenia | Ustawienia | â | *              | System                                   | Alarmy  | <b>X</b><br>Polecenia | Ustavienia | â |
|----------------|---------|-------------|-----------------------|------------|---|----------------|------------------------------------------|---------|-----------------------|------------|---|
| Sieć<br>Bypass | S/N:    |             | 99060230              | 08071511   |   | Sieć<br>Bypass | Wersja                                   | HMI:    | V0368                 | 002H001    | * |
| Baterie        | ID tryt | ou równol.: | 1                     |            |   | Baterie        | Wersja                                   | NCU:    | V036B                 | 001H002    |   |
| Modu 1         | TEL:    |             |                       |            |   | Modu 1         | Wersja                                   | SYS:    | V135B                 | 006H001    |   |
| Wyjście        | Produce | nt:         | Co                    | ver        |   | Wyjście        | Wersja                                   | PFC.1:  | V2358006              | 4001_V1220 |   |
| Statystyka     | WW:     |             |                       |            |   | Statystyk      | a<br>Wersja                              | INV. 1: | V3358006              | 4001_V1320 |   |
| Informacje     |         |             |                       |            | * | Informacj      | ° la la la la la la la la la la la la la |         |                       |            | * |

#### Rys. 4-11 O interfejsie

#### Tabela 4-11 Opis interfejsu

| Parametr              | Opis                                               |
|-----------------------|----------------------------------------------------|
| S/N                   | Numer seryjny UPS                                  |
| ID trybu równol.      | Adresu UPS w systemie równoległym                  |
| TEL                   | Telefon kontaktowy do serwisu                      |
| Producent             | Producent UPS                                      |
| Strona internetowa    | Strona internetowa producenta UPS                  |
| Wersja interfejsu HMI | Wersja programowa systemu wyświetlania HMI.        |
| Wersja MCU            | Wersja programowa systemu monitorowania            |
| Wersja obejściowa     | Wersja programowa systemu obejścia mocy            |
| Wersja PFC1           | Wersja programowa układu prostownika modułu mocy 1 |

| Parametr     | Opis                                              |
|--------------|---------------------------------------------------|
| Wersja Inv.1 | Wersja programowa systemu falownika modułu mocy 1 |

#### 3.2.4 Alarm

W interfejsie informacyjnym "Alarmy" można wyświetlić "Aktywny alarm", "Rekord usterki", "Rekord stanu" i "Rekord operacyjny" z menu dodatkowego w lewym dolnym rogu.

| Wybór typu alarmu | Nr Lok                                      | System<br>alizacja ID                                   | Alarmy<br>Informac | X<br>Polecenia<br>je | Czas | 6 | Page UP lub Page Down,<br>odpowiednio pierwsza<br>strona, ostatnia strona,<br>następna strona i ostatnia                                  |
|-------------------|---------------------------------------------|---------------------------------------------------------|--------------------|----------------------|------|---|----------------------------------------------------------------------------------------------------|
| do wyświetlenia   | Aktywn<br>Lista<br>Lista<br>Lista<br>Aktywn | y alarm<br>alarmów<br>statusów<br>operacji<br>y alarm ❤ | *                  | 0/0                  |      |   | Numer bieżącej strony i<br>łączna liczba stron.<br>Przejdź do wymaganej<br>strony, wpisując<br>odpowiedni numer strony<br>na klawiaturze. |

Rys. 4-12 Interfejs menu alarmowego

### Aktywny alarm

Aktywny interfejs alarmowy wyświetla informacje o aktualnym ostrzeżeniu systemu UPS, jak pokazano poniżej. Opis interfejsu przedstawiono w tabeli 4-12.

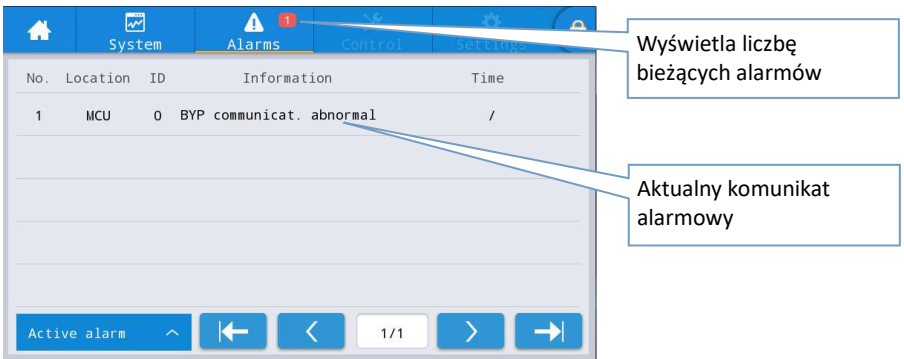

Rys. 4-13 Aktualny interfejs alarmowy

| Tabela 4-12 | Opis | aktywnego | interfejsu | alarmowego |
|-------------|------|-----------|------------|------------|
|-------------|------|-----------|------------|------------|

| Parametr    | Opis                                                   |
|-------------|--------------------------------------------------------|
| Nr          | Numer alarmu                                           |
| Lokalizacja | Numer UPS i numer modułu mocy bieżącego źródła alarmu. |
| ID          | Kod alarmowy do analizy programu.                      |
| Informacje  | Bieżąca nazwa alarmu                                   |
| Czas        | Informacja o alarmie i czasie jego wystąpienia         |

#### Rekordy historyczne

"Rekord historii" jest podzielony na "Rekord usterki", "Rekord stanu" i "Rekord operacyjny". Na przykład "Zapis usterek", interfejs rejestru historii pokazano poniżej, a opis interfejsu przedstawiono w tabeli 4-13.

| -    | ∽<br>Syst | ]<br>:em | ♪<br>Alarms     | X<br>Control    | 🔅<br>Settings  | ( A    |
|------|-----------|----------|-----------------|-----------------|----------------|--------|
| No.  | Location  | ID       | Informat        | tion            | Time           |        |
| 1    | MCU       | 0 E      | BYP communicat. | abnormal(C 1970 | 0-01-01 08:00: | 00.000 |
|      |           | -        | cui y           |                 |                |        |
|      |           |          |                 |                 |                |        |
|      |           |          |                 |                 |                |        |
|      |           |          |                 |                 |                |        |
|      |           |          |                 |                 |                |        |
| Faul | t record  |          |                 | < 0/0           | $\overline{}$  |        |

Rys. 4-14 Interfejs rekordu historii

| Parametr    | Opis                                                                                                    |
|-------------|----------------------------------------------------------------------------------------------------|
| Nr          | Numer rekordu, który jest wymieniony w odwrotnej kolejności, to znaczy, że najnowszy rekord znajduje się z przodu. |
| Lokalizacja | Wyświetla numer modułu bieżącego źródła rekordów.                                                                  |
| ID          | Wyświetlanie kodu usterki, stanu lub informacji o działaniu do analizy programu                                    |
| Informacje  | Bieżąca nazwa rekordu i stan rekordu (wystąpienie, zniknięcie).                                                    |
| Czas        | Zapisz czas wystąpienia lub zniknięcia.                                                                            |

#### 3.2.5 Sterowanie

W interfejsie informacyjnym "Polecenia" można wybrać operację z lewego menu, które zawiera "Zał.-Wył.", "Konserwacja" i "Aktualizacja".

# Włączanie-wyłączanie

Interfejs menu Zał.-Wył. pokazano poniżej, a opis interfejsu przedstawiono w tabeli 4-14.

|                           | E.     | ALATEY     | ×<br>Polecenia | Ustanienia | 6 |
|---------------------------|--------|------------|----------------|------------|---|
| 201, -Wy1.<br>Romerski ja | System | Polecenca: |                |            |   |
|                           |        |            |                |            |   |
|                           |        |            |                |            |   |

Rys. 4-15 Interfejs Zał.-Wył.

Tabela 4-14 Opis interfejsu Zał.-Wył.

| Parametr         | Opis                                                                     |
|------------------|--------------------------------------------------------------------------|
| System Polecenia | "Inv.Zał.", "Wył. na bypass " i "Wyłącz". Jest szary, gdy nie aktywny    |
| Na yypass        | "Zał." i "Wył." jest szary, gdy nie aktywny.                             |
|                  | Jeśli Bypass jest niedostępny, przełączenie na Bypass nie będzie możliwe |

#### Konserwacja

Interfejs menu konserwacji pokazano poniżej, a opis interfejsu przedstawiono w tabeli 4-15.

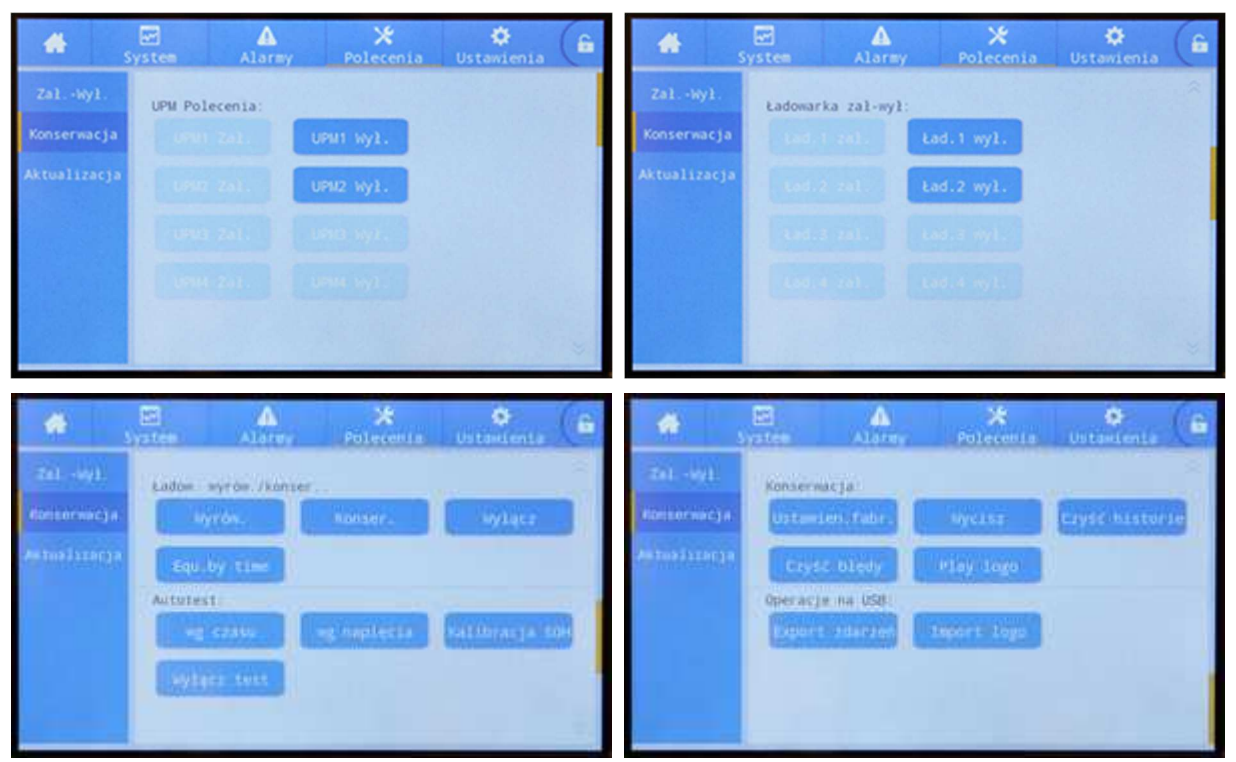

#### Rys. 4-16 Interfejs konserwacji

Tabela 4-15 Opis interfejsu konserwacji

| Parametr             | Opis                                                                                                    |
|----------------------|----------------------------------------------------------------------------------------------------|
| UPM Polecenia        | Sterowanie włączaniem / wyłączaniem każdego modułu mocy                                                                                                    |
| Ładowarka zał-wył    | Sterowanie włączaniem / wyłączaniem ładowarki modułu mocy                                                                                                    |
| Ładow. wyrów/ konser | Wybór ładowania wyrównawczego, konserwującego oraz ich wyłączenie, które są<br>używane, gdy akumulator wymaga szczególnego traktowania lub podczas czynności<br>serwisowych |
| Autotest             | Autotest z określonym czasem lub napięciem, kalibracja SOH i wyłączenie autotestu.                                                                                          |
| Konserwacja          | Przywracanie ustawień fabrycznych, wyciszanie alarmu dźwiękowego, czyszczenie zapisów historii i usuwanie alarmów, uruchomienie logo.                                       |
| Operacje na USB      | Eksportowanie historii zdarzeń (typ Excel) i importowanie LOGO.                                                                                                    |

#### Eksportowanie historii zdarzeń

Wymagane jest połączenie za pomocą urządzenia USB, wyeksportowany plik historii jest przechowywany w katalogu głównym.Format informacji eksportowanego pliku historii pokazano na poniższym rysunku, a opis w tabeli 4-16.

| SN:990501 | 9001f00 |           |       |          |        |           |            |         |       |
|-----------|---------|-----------|-------|----------|--------|-----------|------------|---------|-------|
| MCU:      | V004    | HMI:      | V005  |          |        |           |            |         |       |
| BYP:      | V105    |           |       |          |        |           |            |         |       |
| PFC1DSP:  | V204    | PFC1CPLD: | V1201 | INV1DSP: | ₹305   | INV1CPLD: | V1302      |         |       |
| PFC2DSP:  | V000    | PFC2CPLD: | ¥000  | INV2DSP: | V000   | INV2CPLD: | V000       |         |       |
| PFC3DSP:  | V000    | PFC3CPLD: | V000  | INV3DSP: | V000   | INV3CPLD: | V000       |         |       |
| PFC4DSP:  | V000    | PFC4CPLD: | ¥000  | INV4DSP: | V000   | INV4CPLD: | V000       |         |       |
|           |         |           |       |          |        |           |            |         |       |
| No.       | Туре    | Source    | ID    | Event    | Status | Value     | Time       |         |       |
| 1         | FLT     |           | 1016  | Inverter | Active | 0         | 2019-06-06 | 10:49:4 | 7:964 |

Rys. 4-17 Eksportowanie informacji o plikach rekordów historii

| Tabela 4-16 Opis informacji o tabeli |                                                          |  |  |  |  |
|--------------------------------------|----------------------------------------------------------|--|--|--|--|
| Parametr                             | Opis                                                     |  |  |  |  |
| SN                                   | Numer seryjny UPS                                        |  |  |  |  |
| МСИ                                  | Wersja programowa płyty monitorującej                    |  |  |  |  |
| НМІ                                  | Wersja programowa wyświetlacza                           |  |  |  |  |
| PFC1DSP                              | Wersja programowa prostownika 1 DSP                      |  |  |  |  |
| PFC1CPLD                             | Wersja programowa prostownika 1 CPLD                     |  |  |  |  |
| INV1DSP                              | Wersja programowa falownika 1 DSP                        |  |  |  |  |
| INV1CPLD                             | Wersja programowa falownika 1 CPLD                       |  |  |  |  |
| Nr                                   | Numer rekordu                                            |  |  |  |  |
| Тур                                  | Typ rekordu, w tym usterka, status, działanie            |  |  |  |  |
| Źródło                               | Źródło zapisu                                            |  |  |  |  |
| ID                                   | Kod listy błędów                                         |  |  |  |  |
| Zdarzenie                            | Nazwa rekordu                                            |  |  |  |  |
| Stan                                 | Status rekordu (wystąpienie/zniknięcie)                  |  |  |  |  |
| Wartość                              | W rekordzie operacji wyświetla wartość ustawień elementu |  |  |  |  |
| Godzina                              | Rekordowy czas wystąpienia/zniknięcia                    |  |  |  |  |

## 3.2.6 Ustawienia

#### Ustawienia ogólne

Menu ustawień ogólnych pokazano na rysunkach poniżej, a opis w tabeli 4-18.

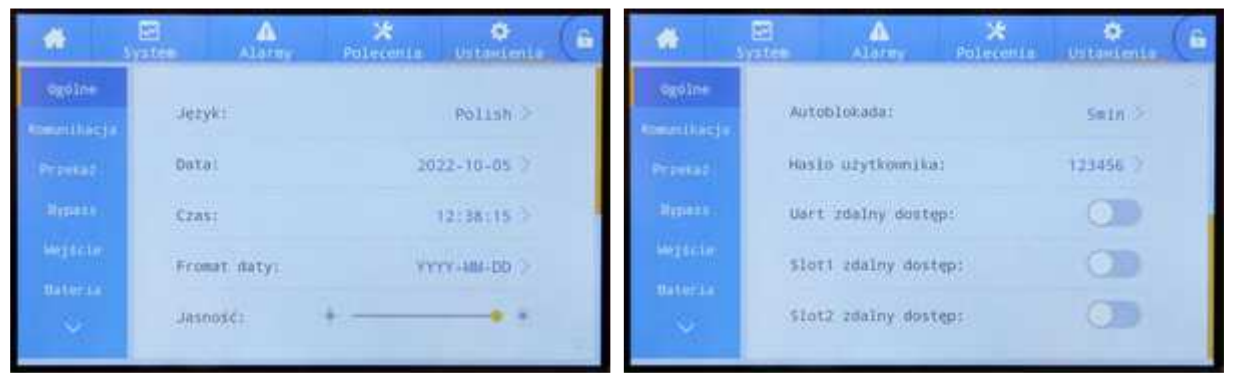

#### Rys. 4-19 Wspólny interfejs ustawień

| Tabela 4-18 | Opis | wspólnego | interfejsu | ustawień |
|-------------|------|-----------|------------|----------|
|             |      |           |            |          |

| Parametr          | Domyślny   | Opcje                                                                               | Opis                                                                |
|-------------------|------------|-------------------------------------------------------------------------------------|---------------------------------------------------------------------|
| Język             | Polski     | Angielski, Polski, Chiński<br>Portugalski, Ruski, Niemiecki,<br>Hiszpański, Turecki | Wybrany język menu UPS                                              |
| Data              | 2016-01-01 | 2000-01-01~2099-12-31                                                               | Aktualna data                                                       |
| Godzina           | 00:00:00   | 00:00:00~23:59:59                                                                   | Aktualna godzina                                                    |
| Format daty       | Y-M-D      | Y-M-D, M-D-Y, D-M-Y                                                                 | Formaty: Y-M-D, M-D-Y, D-M-Y                                        |
| Jasność           | 100%       | 0% ~ 100%                                                                           | Poziom jasności podświetlenia                                       |
| Autoblokada       | 5 min      | 0 ~ 30 min                                                                          | Ustaw czas wygaszania ekranu.<br>Jeśli 0 ekran jest zawsze włączony |
| Hasło użytkownika | 123456     | 0 ~ 99999999                                                                        | Użytkownik może zmienić hasło, które można<br>ustawić na 1-8 cyfr.  |

| Parametr           | Domyślny  | Орсје               | Opis                                                                                                    |
|--------------------|-----------|---------------------|----------------------------------------------------------------------------------------------------|
| Uart zdalny dostęp | Wyłączony | Wyłączony, Włączony | Tabela ustawień funkcji użytkownika dla<br>protokołu MODBUS 03; po włączeniu zdalnego<br>dostępu ustawienie jest obsługiwane dla<br>elementów sterujących: "Wyciszenie", "Wł<br>Wył." i "Zegar Systemowy". Zdalne sterowanie<br>nie jest obsługiwane, gdy jest wyłączone. |

#### Ustawienia komunikacji

Interfejs menu ustawień komunikacyjnych pokazano na rysunkach poniżej, a opis interfejsu przedstawiono w tabeli 4-19.

| *            | Series .  | Alorey     | X<br>Polecetta | Ustantenia | *          | System | ALLITY        | X<br>Polecente | Urtaxienia |      |
|--------------|-----------|------------|----------------|------------|------------|--------|---------------|----------------|------------|------|
| ognime       | Port same | igowy      |                |            | optim      | Siec   |               |                |            |      |
| (teenthac) i | Protok    | ó1:        |                | MODBUS_R > | Researched | Prz    | ydzielanie ad | esu IP: Au     | to(DHCP) > |      |
| Provid       | Szybko    | se transu: |                | 9600       | Prinkat    | Adr    | es IP:        |                | 0.0.0.0    |      |
| digation.    |           |            |                |            | distant    |        |               |                |            |      |
| Wighten-     | Adcess    |            |                | 11.25      | -          | .uas   | ku:           |                | 0101010 >< |      |
| Batteria     | Parzys    | tose:      |                | Brak >     | stateria.  | Bra    | ten i         |                | 0.0.0.0 >  |      |
| ×            |           |            |                |            | <br>1      |        |               |                |            | - 7. |

#### Figa. 4-20 Interfejs ustawień komunikacji

| Parametr                | Domyślny               | Орсје                                    | Opis                                                                                                    |
|-------------------------|------------------------|------------------------------------------|----------------------------------------------------------------------------------------------------|
| Protokół                | MODBUS_U               | MODBUS_U,<br>MODBUS_R, MEGATEC, TOWER    | Ustawienia takie jak Protokół, Szybkość<br>transmisji, Adres i Parzystość są ustawiane                                                                                                    |
| Szybkość trans.         | 9600                   | 2400, 4800, 9600, 14400,<br>19200, 38400 | dla portów szeregowych, w tym interfejsu<br>USB, interfejsu RS232 i interfejsu RS485.                                                                                                    |
| Adres                   | 1                      | 1~247                                    | Uzytkownicy mogą dokonać odpowiednich<br>ustawień zgodnie z wymaganiami                                                                                                    |
| Parzystość              | Żaden                  | Żaden, nieparzyste, parzyste             | dotyczącymi ustawień używanego<br>oprogramowania monitorującego. Wartość<br>ustawienia w oprogramowaniu<br>monitorującym musi być zgodna z<br>wartością w ustawieniach komunikacji UPS.                                                                                 |
| Przydzielanie adresu IP | Automatyczny<br>(DHCP) | Auto (DHCP), statyczny                   | Ustawienia, takie jak alokacja adresu IP,<br>adres IP, maska podsieci i brama, są                                                                                                    |
| Adres IP                | 0.0.0.0                | 0.0.0.0 ~ 255.255.255.255                | ustawiane dla portu Ethernet. Gdy UPS jest                                                                                                    |
| Maska podsieci          | 0.0.0.0                | 0.0.0.0 ~ 255.255.255.255                | podłączony do routera, można go ustawic<br>jako dynamiczny, a router automatycznie                                                                                                    |
| Brama                   | 0.0.0.0                | 0.0.0.0 ~ 255.255.255.255                | przypisze adres. Gdy UPS jest podłączony<br>bezpośrednio do komputera, wybrać<br>alokację statyczną i ustawić różne adresy IP<br>UPS oraz adres IP komputera, ale w tym<br>samym segmencie sieci, a także zapewnić<br>spójność informacji o masce podsieci i<br>bramie. |

#### Tabela 4-19 Opis interfejsu ustawień komunikacyjnych

#### Ustawienia styków DryContact

Interfejs menu ustawień styków DryContact pokazano na rysunku poniżej, a opis interfejsu przedstawiono w tabeli 4-20.

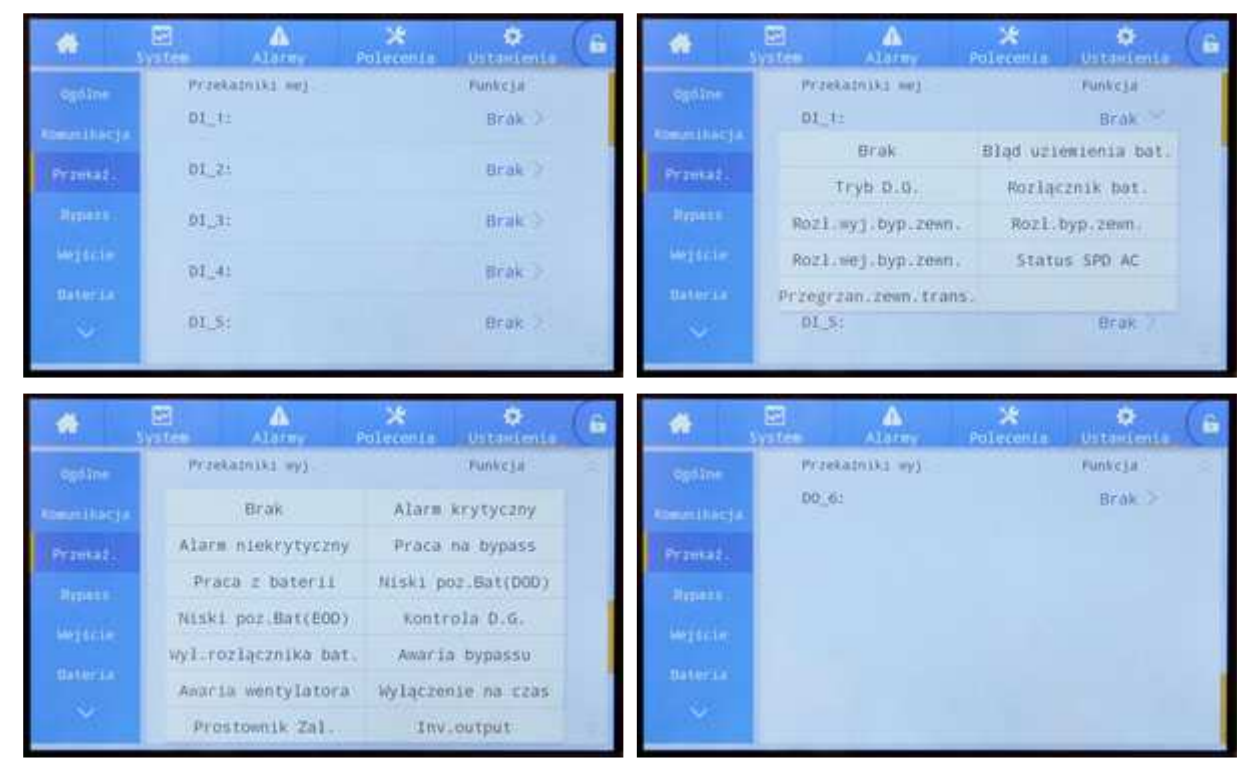

#### Figa. 4-21 Interfejs ustawień styków DryContact

| Tabala | 1 20 | Onic | interfeicu | uctawioń | ctu | بلاغيا | Dn  | Contact  |
|--------|------|------|------------|----------|-----|--------|-----|----------|
| labela | 4-20 | Opis | interrejsu | ustawien | SLY | KUW    | יוט | ycontact |

| Parametr   | Domyślny | Орсје                                                                                                    | Opis                                                                                                    |
|------------|----------|----------------------------------------------------------------------------------------------------|----------------------------------------------------------------------------------------------------|
| DI_1- DI_6 | Brak     | Brak / Błąd uziemienia bat. / Tryb D.G. /<br>Rozłącznik bat. / Rozł. Wyj. / Rozł. Wyj.<br>Byp. Zewn. / Rozł. Byp. Zewn. / Rozł. Wej.<br>Byp. Zewn. / Status SPD AC/ Przegrzanie<br>zewn.trans.                                                                                 | Można wybrać 6 wejściowych złącz<br>stykowych. Podczas konfigurowania<br>wymagane jest ustawienie odpowiednich<br>styków, a nieużywane styki powinny być<br>ustawione na Brak, w przeciwnym razie<br>wpłynie to na normalne działanie zasilacza<br>UPS. |
| DO_1- DO_6 | Brak     | Brak / Alarm krytyczny / Alarm<br>niekrytyczny / Praca na bypass / Praca z<br>baterii / Niski poz. Bat (DOD)/ Niski poz.<br>Bat (EOD)/ Kontrola D.G. / Wył.<br>Rozłącznika bat. / Awaria Bypass /<br>Awaria wentylatora / Wyłączenie na czas /<br>Prostownik Zał. / Inv.output | Można wybrać 6 wyjściowych złącz<br>stykowych. Podczas konfigurowania<br>wymagane jest ustawienie odpowiednich<br>styków, a nieużywane styki powinny być<br>ustawione na Brak, w przeciwnym razie<br>wpłynie to na normalne działanie zasilacza<br>UPS. |

#### **Parametry Bypass**

Interfejs menu Parametry Bypass pokazano na rysunku poniżej, a opis interfejsu przedstawiono w tabeli 4-21.

| *                     | E<br>System | Alarmy         | Poleconia  | UstanLent | 6 |
|-----------------------|-------------|----------------|------------|-----------|---|
| optine<br>Resettiscja | Zók         | res nap. ECO   | (%):       | ±10 >     |   |
| Provide               | Zak         | res częst. EC  | 50(Hz):    | +2 2      |   |
| Oppant                | Mark.       | s. nap. tiypar | ss(%))     | +15 >     |   |
| Wegente:<br>Bateria   | Hin         | . nap. bypass  | s(%)T      | -20 >     |   |
| 4                     | Zaik        | res częst, by  | /pess(Hz): | 45.0 2    |   |

#### Figa. 4-22 Interfejs parametrów obejścia

#### Tabela 4-21 Opis interfejsu Parametry Bypass

| Parametr                 | Domyślny | Opcje                             | Opis                                                                                                    |
|--------------------------|----------|-----------------------------------|----------------------------------------------------------------------------------------------------|
| Zakres nap. ECO (%)      | ±10      | ±5/±6/±7/±8/±9/±10                | Gdy wartość napięcia Bypass przekroczy ustawioną                                                                                                    |
| Zakres częst. ECO (Hz)   | ±2       | ±1/±2/±3                          | wartość, system stwierdzi, że napięcie ECO jest<br>nieprawidłowe i przełączy się na falownik (Tryb<br>Normalny). Należy pamiętać, że zakres<br>częstotliwości ECO nie może być większy niż zakres<br>częstotliwości Bypass. Na przykład, jeśli zakres<br>częstotliwości Bypass jest ustawiony na ±2 Hz, to<br>zakres częstotliwości ECO można ustawić tylko na<br>±1 Hz lub ±2 Hz. |
| Maks. nap. bypass(%)     | +15      | +10/+15/+20/+25                   | Maksymalny zakres ustawień wynosi od 88 V do                                                                                                    |
| Min. nap. bypass (%)     | -20      | -10/-20/-30/-40/-50/-60           | 276 V, co zazwyczaj mieści się w dopuszczalnym<br>zakresie napięcia sprzętu elektrycznego<br>użytkownika.                                                                                                    |
| Zakres częst. bypass(Hz) | ±5.0     | ±1.0/±2.0/±3.0/±4.0/<br>±5.0/±6.0 | Należy pamiętać, że zakres częstotliwości Bypass nie<br>może być mniejszy niż zakres częstotliwości ECO.                                                                                                    |

#### Parametry wejściowe

Menu interfejsów parametrów wejściowych pokazano na rysunku poniżej, a opis interfejsu przedstawiono w tabeli 4-22.

| * | EE<br>System | ALAIMY             | X<br>Poleconia | Ustantenta | 0 |
|---|--------------|--------------------|----------------|------------|---|
|   | Dos          | tosowanile Wej     | a              | staty >    |   |
|   | 0p0<br>(5)   | t, uruch, pom<br>∶ | jed. UPS       | 2.2        |   |
|   | Cza          | s elęki. star      | t PFC(s):      | 10 >       |   |
|   | Lis          | it prądu wej.      |                | WIGEZ >    |   |
|   | Zak<br>(%)   | res limitu pr      | ąd, wej,       | 200 7      |   |

Figa. 4-23 Interfejs parametrów wejściowych

| Tabela 4-22 Opis interfejsu parametrów wejściowych |          |              |                                                                                                    |  |  |  |  |  |
|----------------------------------------------------|----------|--------------|----------------------------------------------------------------------------------------------------|--|--|--|--|--|
| Element ustawień                                   | Domyślny | Opcje        | Opis                                                                                                    |  |  |  |  |  |
| Dostosowanie Wej.                                  | Silny    | Silny/Słaby  | Tryb Silnej adaptacji dotyczy dostosowania do szybkich<br>zmian częstotliwości i niestabilnego napięcia<br>wejściowego występującego najczęściej przy współpracy<br>z agregatem prądotwórczym (THDi w tym trybie jest<br>nieco gorszy, ale system jest bardziej stabilny).<br>Słaby tryb adaptacji dotyczy źródeł wejściowych o<br>stabilnych parametrach, takich jak zasilanie sieciowe<br>(THDi jest lepsze). |  |  |  |  |  |
| Opóź. uruch. pom. jed. UPS (s)                     | 2        | 2 ~ 120      | Podczas przełączania z trybu pracy Bateryjnej do pracy                                                                                                    |  |  |  |  |  |
| Czas mięki startu PFC (s)                          | 10 0~60  |              | Normalnej można upóźnić załączanie UPS oraz określić<br>czas łagodnego startu prostowników poszczególnych<br>modułów mocy w celu zmniejszenia wpływu UPS na<br>generator lub sieć energetyczną.                                                                                                    |  |  |  |  |  |
| Limit prądu wej.                                   | Włącz    | Włącz/Wyłącz | Zależnie od wymagań można ustawić, czy system UPS<br>kontroluje limit prądu wejściowego w celu ochrony<br>agregatu prądotwórczego.                                                                                                    |  |  |  |  |  |
| Zakres limitu prąd. Wej. (%)                       | 200      | 50 ~ 200     | Gdy Limit prądu wejściowego jest wybrany jako Włącz,<br>można ustawić wartość graniczną prądu wejściowego.<br>Jednostką jest procent prądu znamionowego UPS.                                                                                                    |  |  |  |  |  |

#### Parametry baterii

Menu parametrów akumulatora przedstawiono na rysunkach poniżej, a opis interfejsu przedstawiono w tabeli 4-23.

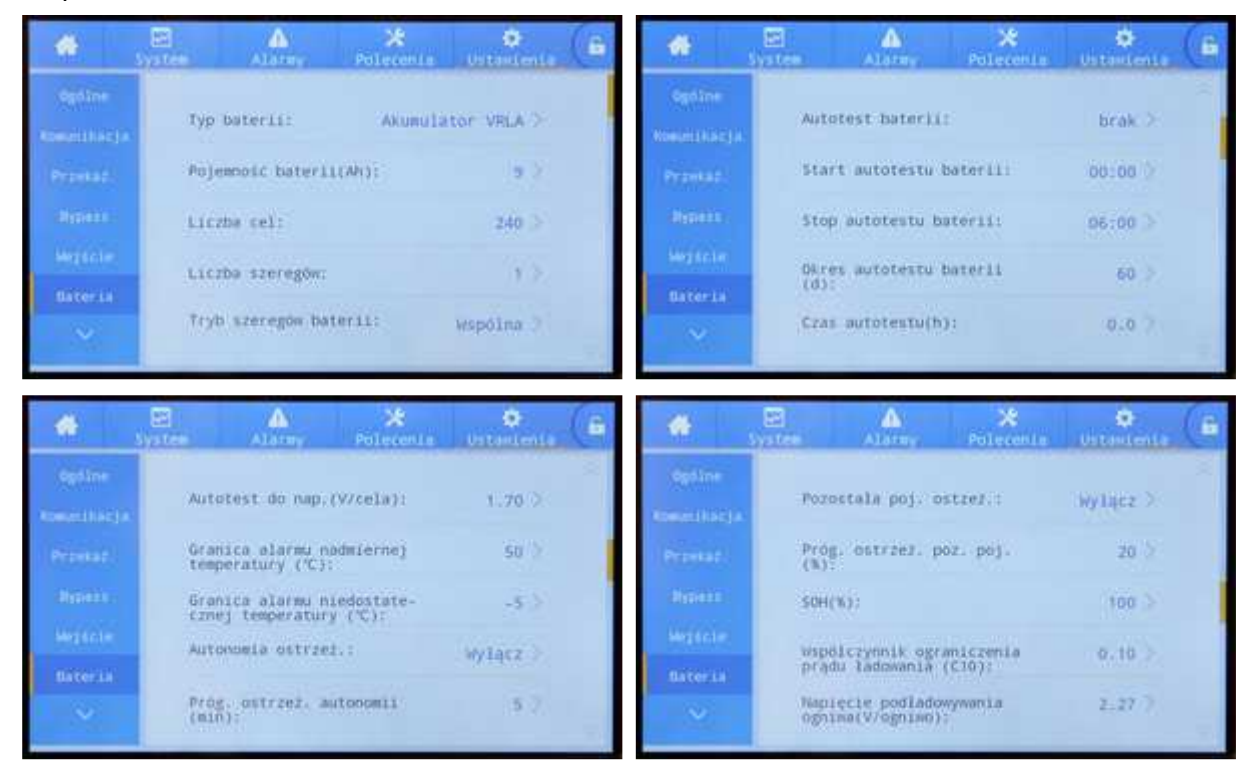

|         | E 🔺 💥<br>System Alarmy Polecente                    | Detertette | *              | E ALATRY Pol                                      | 🗶 😜<br>ecenta Ustantenia |  |
|---------|-----------------------------------------------------|------------|----------------|---------------------------------------------------|--------------------------|--|
|         |                                                     | 2          | optime         |                                                   |                          |  |
|         | Napięcie wyrównane ogniwa<br>(V/ogniwo):            | 2.32 ).    | Convertinity a | Okres planowanego Lado<br>wyrównawczego(d):       | wan60 ><                 |  |
|         | Ditrzeżenie o przyroście<br>napięcia EGD ogniwa(V): | 0.10 >     | Prinkat.       | Kompensacja temperatur<br>odladowywania:          | y wylącz >               |  |
|         | Czas odbiokowania<br>akumulatora(min):              | (\$ )>'    | (human)        | Kompensacja temperatur<br>podladowyw.(mV//C-ognis | Y <sub>0):</sub> 3.3 ≥   |  |
|         | Maks, czas rozladowania                             | 0.0        | Mag Gerlin.    | Prad rozladowania 1 EO                            | D(V/ 1.80 >              |  |
| Bateria | akumulatora(godz.):                                 | 100000     | BACCELS        | ognimo):                                          |                          |  |
|         | Okres ochrony ladowania<br>wyrównawczego(d):        | 3.7        | ~              | Prad rozladowania 2 E0<br>ognimo):                | P(V/ 1.60 7              |  |

| * | EE<br>System | Alarmy                         | ×<br>Polecente         | ¢<br>Ustanienia |  |
|---|--------------|--------------------------------|------------------------|-----------------|--|
|   | Cza<br>nap   | s ladonania w<br>lęcime stałym | yrónnancz.<br>(godz.): | 48.0            |  |
|   | Сла<br>рта   | s ladosanis »<br>dem stalym(go | yrównawcz.<br>Uz.):    | 24.0 0          |  |
|   | Tra          | nsfer-to-flo.<br>comf.(C10):   | charging c             | 0.05 >          |  |
|   | Tra          | nsfer-to-equ.                  | 50C(%))                | 95 >2           |  |
|   | Cza<br>yro   | s ochrony wyw<br>wnane(godz.): | uszonego a             | TR.0 7          |  |

#### Rys. 4-24 Interfejs parametrów baterii

| Tabela 4-23 Opis interfejsu parametrów bat | erii |
|--------------------------------------------|------|
|--------------------------------------------|------|

| Element ustawień                        | Domyślny | Opcje                            | Opis                                                                                                    |
|-----------------------------------------|----------|----------------------------------|----------------------------------------------------------------------------------------------------|
| Typ baterii                             | VRLA     | VRLA / Litowy                    | Typ akumulatora systemu UPS: VRLA (szczelny, bezobsługowy,<br>kwasowo ołowiowy z zaworami regulacyjnymi 2V) lub Litowy<br>(litowo-żelazowo-fosforanowe 3,2 V).                     |
| Pojemność baterii (Ah)                  | 18       | 5 ~ 3000                         | Pojemność baterii podłączona do systemu UPS                                                                                                    |
| Liczba cel                              | 192      | 180 ~ 264                        | Całkowitą liczbą cel akumulatorowych w 1 łańcuchu (szeregu)<br>podłączonym do systemu UPS. Każdy akumulator 12V typu<br>VRLA ma 6 cel - na przykład 32 akumulatory × 6 = 192 cele. |
| Liczba szeregów                         | 1        | 1~10                             | Liczba szeregów (łańcuchów) baterii podłączonych do UPS                                                                                                    |
| Tryb szeregów baterii                   | Wspólna  | Wspólna /<br>Oddzielna           | UPS podłączone równolegle mogą mieć wspólna baterię<br>akumulatorów lub każdy może mieć Oddzielne baterie<br>akumulatorów.                                                         |
| Autotest baterii                        | brak     | brak / wg czasu<br>/ wg napięcia | Gdy ta funkcja jest włączona, system UPS automatycznie<br>przełączy się w tryb Bateryjny w celu rozładowania zgodnie z<br>wybranym trybem wyłączenia.                              |
| Start autotestu baterii                 | 00:00    | 00:00 ~ 23:59                    | Po włączeniu Autotestu baterii UPS przełączy się w tryb<br>Bateryjny o zadanym czasie, aby rozpocząć testowe<br>rozładowywanie akumulatorów.                                       |
| Stop autotestu baterii                  | 06:00    | 00:00~23:59                      | Po włączeniu Autotestu baterii, o zadanym czasie UPS zakończy<br>Autotest baterii i powróci w tryb Normalny.                                                                       |
| Okres automatycznej<br>samokontroli (d) | 60       | 30 ~ 90                          | Po włączeniu Autotestu baterii UPS będzie przeprowadzał<br>okresowe Autotesty baterii w skonfigurowanym czasie, z<br>częstotliwością co podaną liczbę dni.                         |

| Element ustawień                                      | Domyślny | Opcje        | Opis                                                                                                    |  |
|-------------------------------------------------------|----------|--------------|----------------------------------------------------------------------------------------------------|--|
| Czas autotestu (h)                                    | 0.0      | 0,0~23,0     | Po włączeniu Autotestu baterii i wybraniu opcji według czasu,<br>UPS przeprowadzi rozładowanie akumulatora i autotest w<br>skonfigurowanym okresie czasu i wyjdzie, aż czas trwania<br>autotestu osiągnie skonfigurowany czas. Należy pamiętać, że<br>skonfigurowany czas autotestu powinien mieścić się w<br>skonfigurowanym okresie automatycznej autokontroli, w<br>przeciwnym razie autotest zakończy się niepowodzeniem. |  |
| Autotest do nap.<br>(V/celę)                          | 1.70     | 1,60 ~ 1,90  | Po włączeniu Autotestu baterii i wybraniu opcji według napięcia<br>UPS przełączy się w tryb Bateryjny, aby wykonać autotest, a<br>następnie zakończy test, aż napięcie ogniwa akumulatora<br>osiągnie skonfigurowane napięcie końcowe autotestu, lub<br>wyjdzie z autotestu po osiągnięciu skonfigurowanego Czasu<br>autotestu.                                                                                               |  |
| Granica alarmu<br>nadmiernej<br>temperatury (°C)      | 50       | 45 ~ 55      | Temperaturę akumulatora można monitorować w czasie. Gdy<br>temperatura akumulatora zostanie wykryta jako wyższa niż                                                                                                    |  |
| Granica alarmu<br>niedostatecznej<br>temperatury (°C) | -5       | -20 ~ 5      | punkt alarmowy wysokiej temperatury lub niższa niż punkt<br>alarmowy niskiej temperatury, system wyemituje alarm.                                                                                                    |  |
| Autonomia ostrzeż.                                    | Wyłącz   | Wyłącz/Włącz | leálite funkcia clarmu jest ukoszene, system uvemituje clarm                                                                                                    |  |
| Próg ostrzeż. autonomii<br>(min)                      | 5        | 3 ~ 30       | gdy czas podtrzymania osiągnie skonfigurowaną wartość.                                                                                                    |  |
| Pozostała poj. Ostrzeż.                               | Wyłącz   | Wyłącz/Włącz | lećli funkcia ukazana, cyctom uvomituje alarm, gdy pozostała                                                                                                    |  |
| Próg ostrzeż. poz. poj.<br>(%)                        | 20       | 5 ~ 50       | pojemność akumulatorów osiągnie skonfigurowaną wartość.                                                                                                    |  |
| SOH (%)                                               | 100      | 0~100        | Stosunek rzeczywistej pojemności akumulatora do pojemności<br>nominalnej po pewnym czasie użytkowania baterii                                                                                                    |  |
| Współczynnik<br>ograniczenia prądu<br>ładowania (C10) | 0.10     | 0,05 ~ 0,15  | Ograniczenie maksymalnego prądu ładowania akumulatorów,<br>zalecane ładowanie prądem 0.10 (C10)                                                                                                    |  |
| Napięcie<br>podładowywania<br>ogniwa (V/ogniwo)       | 2.25     | 2,23 ~ 2,27  | Napięcie ładowania (Float) pojedynczych ogniw w warunkach<br>ładowania konserwacyjnego                                                                                                    |  |
| Napięcie wyrównane<br>ogniwa (V/ogniwo)               | 2.31     | 2,30 ~ 2,40  | Napięcie ładowania wyrównawczego (Boost) pojedynczych ogniw                                                                                                    |  |
| Ostrzeżenie o przyroście<br>EOD ogniwa (V)            | 0.10     | 0~0,20       | Zwiększ wartość tego ustawienia na podstawie napięcia<br>pojedynczych ogniw w punkcie EOD. Jeśli napięcie<br>pojedynczych ogniw osiągnie tę wartość, zostanie<br>wyemitowany wstępny alarm EOD akumulatora.                                                                                                    |  |
| Czas odblokowania<br>akumulatora(min)                 | 1        | 1~60         | Jeśli czas przełączania między trybem Normalnym a Bateryjnym<br>osiągnie 5 razy w ciągu godziny, zasilacz UPS zostanie<br>zablokowany w trybie Bateryjnym. Czas wymagany do<br>odblokowania można ustawić za pomocą tej opcji.                                                                                                    |  |
| Maks. czas<br>rozładowania<br>akumulatora (godz.)     | 24.0     | 0~48.0       | Maksymalny czas ciągłego rozładowania akumulatora. Gdy czas<br>rozładowania osiągnie tę wartość, UPS przełączy się na Bypass,<br>jeśli jest dostępny lub UPS wyłączy się (jeśli Bypass nie<br>dostępny).                                                                                                    |  |

| Element ustawień                                             | Domyślny | Opcje        | Opis                                                                                                    |
|--------------------------------------------------------------|----------|--------------|----------------------------------------------------------------------------------------------------|
| Okres ochrony<br>ładowania<br>wyrównawczego(d)               | 7        | 0~15         | Jeśli akumulatory nie zostaną rozładowane po ostatnim<br>zakończeniu ładowania wyrównawczego i przejściu do<br>ładowania konserwacyjnego, jest to czas wykonania kolejnego<br>ładowania wyrównawczego akumulatorów. |
| Okres planowanego<br>ładowan.<br>wyrównawczego (d)           | 60       | 30~180       | Jest to okres wykonania kolejnego automatycznego ładowania<br>wyrównawczego akumulatorów.                                                                                                    |
| Kompensacja<br>temperatury ładowania                         | Wyłącz   | Wyłącz/Włącz | Jeśli opcja jest włączona i jeśli temperatura jest większa od                                                                                                    |
| Kompensacja<br>temperatury<br>podładowyw. (mV/°C-<br>ogniwo) | 3.3      | 0 ~ 6,0      | 25°C, UPS zastosuje automatyczną kompensację<br>temperaturową napięcia ładowania w zależności od<br>temperatury akumulatora.                                                                                        |
| Prąd rozładowania<br>0.1C EOD (V/ogniwo)                     | 1.80     | 1,75 ~ 1,90  | Jest to napięcie ogniwa w punkcie EOD, gdy prąd rozładowania<br>wynosi 0,1C.                                                                                                    |
| Prąd rozładowania<br>1.0C EOD (V/ogniwo)                     | 1.60     | 1,60 ~ 1,75  | Jest to napięcie ogniwa w punkcie EOD, gdy prąd rozładowania<br>wynosi 1,0C.                                                                                                    |
| Czas ładowania<br>wyrównawcz.<br>napięciem stałym(godz.)     | 48.0     | 0~100,0      | Jest to czas trwania stałego napięcia wyrównującego ładunek,<br>gdy akumulator znajduje się w fazie ładowania<br>wyrównawczego.                                                                                     |
| Czas ładowania<br>wyrównawcz. prądem<br>stałym(godz.)        | 24.0     | 0 ~ 100,0    | Jest to czas trwania ładowania wyrównawczego prądu stałego,<br>gdy akumulator znajduje się w fazie ładowania<br>wyrównawczego.                                                                                      |

### Parametry wyjściowe

Menu interfejsu parametrów wyjściowych pokazano na rys. 4-25, a opis interfejsu przedstawiono w tabeli 4-24.

| *                       |                   | *          | ٥          | 6 |               |        |             |            |            |     |
|-------------------------|-------------------|------------|------------|---|---------------|--------|-------------|------------|------------|-----|
| ~                       | System Alarmy     | Polecenia  | Ustawienia |   | *             | System | Alarmy      | Polecenia  | Ustavien1a | ( â |
| Wyjście                 | Śledzenie częst.  | Hyj.(Hz/s) | 0.5 >      |   | ~             | 7010   |             |            | 10.00      | 10  |
| Podstanone              | Czas przełącz. n  | a bypass:  | 5>         |   | Wytheir       | (%):   | es sancobc. | brdg" wAl- | 80 2       |     |
| Zaawan sowane           | Nap. Wyj.(V):     |            | 230 >      |   | Podstawow     |        |             |            |            |     |
| Gwarancja               | Czest, Wy1, (Hz): |            | 50 \       |   | Terran Course |        |             |            |            |     |
|                         |                   |            | 30 /       |   | Genrank (4    |        |             |            |            |     |
|                         | Dostos, nap. wyj  | . (V):     | 0.0 >      |   |               |        |             |            |            |     |
| No. of Concession, Name | CLARGE CONTRACTOR |            |            |   |               |        |             |            |            |     |

Rys. 4-25 Interfejs parametrów wyjściowych

| Tabela 4-24 Opis interfejsu parametrów wyjściowych |          |             |                                                                                                    |  |  |
|----------------------------------------------------|----------|-------------|----------------------------------------------------------------------------------------------------|--|--|
| Element ustawień                                   | Domyślny | Opcje       | Opis                                                                                                    |  |  |
| Śledzenie częst. Wyj.(Hz/s)                        | 0.5      | 0,1 ~ 2,0   | Dopuszczalny zakres szybkości zmian częstotliwości ( <i>Slew</i><br><i>Rate</i> ) wyjściowej, dla zachowania synchronizacji napięcia<br>wyjściowego z zasilaniem toru Bypass.                                                                                                    |  |  |
| Czas przełącz. na bypass                           | 5        | 1~10        | <ul> <li>Ilość dopuszczalnych przełączeń (1 - 10) na tryb pracy Bypass w ciągu 1 godziny. Jeśli ilość przełączeń jest większa (np. w wyniku występujących przeciążeń) UPS blokuje tryb pracy.</li> <li>Jeśli UPS jest w trybie:</li> <li>normalnym, zostanie zablokowany w trybie Bypass,</li> <li>ECO, zostanie zablokowany w trybie Normalnym.</li> </ul> |  |  |
| Nap. Wyj.(V)                                       | 220      | 220/230/240 | Nominalna wartość napięcia wyjściowego.                                                                                                    |  |  |
| Częst. Wyj.(Hz)                                    | 50       | 50/60       | Nominalna wartość częstotliwości napięcia wyjściowego.                                                                                                    |  |  |
| Dostos. Nap. Wyj.(V)                               | 0.0      | -5,0 ~ 5,0  | Korekta wartości napięcia wyjściowego.                                                                                                    |  |  |
| Zakres samoobc. prąd<br>Wyj. (%)                   | 80       | 20 ~ 100    | Procentowa wartość nominalnego prądu wyjściowego w trybie samoobciążenia UPS (test).                                                                                                    |  |  |

# 4 Obsługa

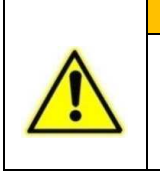

UPS powinien być podłączony i skonfigurowany do prawidłowej pracy przez Autoryzowany Serwis Producenta.

**OSTRZEŽENIE** 

Pierwsze uruchomienie UPS musi wykonać Autoryzowany Serwis Producenta.

# 4.1 Obsługa pojedynczego UPS

# 4.1.1 Włączenie UPS

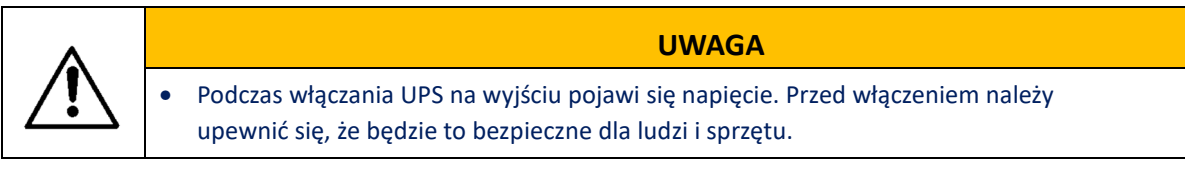

Krok 1: Załącz napięcie zasilające UPS w zewnętrznej tablicy rozdzielczej.

Krok 2: Załącz włącznik BYPASS na obudowie UPS.

Krok 3: Załącz włączniki INPUT i OUTPUT na obudowie UPS.

**Krok 4**: Po ok. 30 sekundach sprawdź, czy na panelu kontrolnym nie ma alarmów. Jeśli na panelu kontrolnym znajdują się nieprawidłowe alarmy (ewentualny alarm "Akumulator odłączony" jest w tym momencie prawidłowy, ponieważ bateria nie została jeszcze podłączona. Dźwięk alarmu można wyciszyć klikając ikonę brzęczyka na Pasku Stanu w dolnej części wyświetlacza), zresetuj wszystkie nieprawidłowe alarmy. Jeśli brak nieprawidłowych alarmów można przystąpić do uruchomienia falownika UPS.

**Krok 5**: Jeśli opcja "Polecenia" jest wyszarzona i nie aktywna w menu głównym LCD, najpierw wymagane jest jej odblokowanie. W tym celu kliknij kłódkę blokady w prawym górnym rogu interfejsu LCD. Gdy system wyświetli okno jak poniżej wprowadź Hasło Użytkownika.

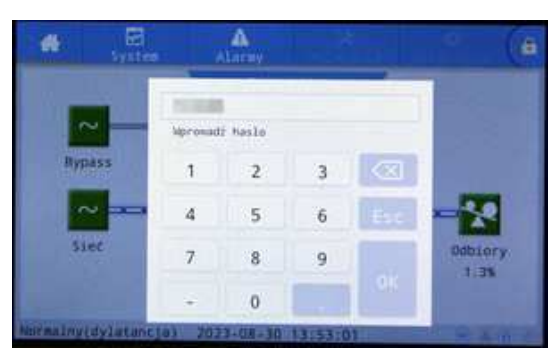

Rys. 5-1 Okno odblokowywania

Wybierz "Polecenia" w menu głównym monitora, kliknij "Inv.Zał." i potwierdź uruchamianie falownika naciskając "OK", jak pokazano na rys. 5-2.

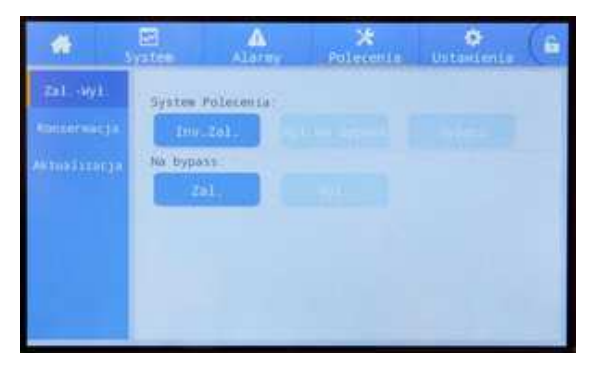

Rys. 5-2 Uruchomienie UPS

**Krok 6**: Po uruchomieniu falownika UPS przełącza się do Trybu Normalnego. Na Diagramie przepływu energii wyświetlacza LCD można sprawdzić, czy na wyjściu UPS jest zasilane z falownika.

**Krok 7:** Zamknij wyłącznik baterii (jeśli jest wiele łańcuchów baterii, najpierw zamknij wyłączniki każdego z nich, a następnie zamknij główny wyłącznik baterii).

### 🛄 INFORMACJA

Jeśli UPS jest już włączony i znajduje się w Trybie Bypass, a wymagane jest przejście do Trybu Normalnego, wystarczy potwierdzić, że nie ma nieprawidłowych alarmów, a następnie wykonać procedurę załączenia od kroku 5.

# 4.1.2 Wyłączenie UPS

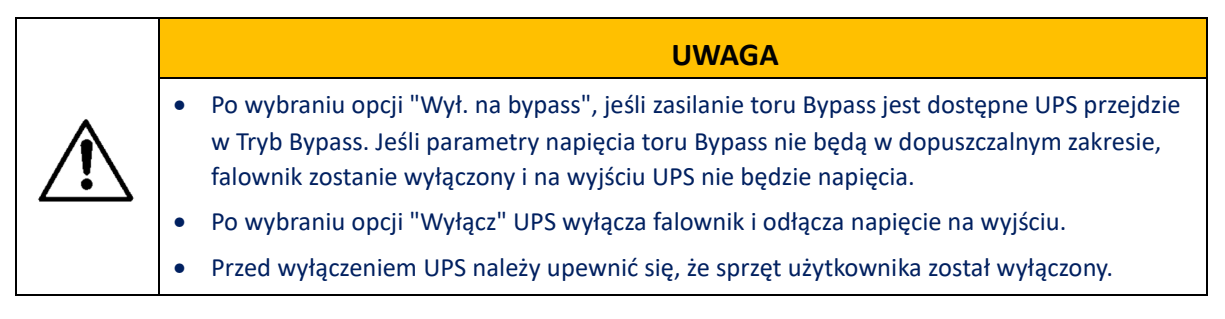

### Krok 1: Wyłączenie falownika.

Jeśli opcja "Polecenia" jest wyszarzona i nie aktywna w menu głównym LCD, najpierw wymagane jest jej odblokowanie. Kliknij kłódkę blokady w prawym górnym rogu interfejsu LCD. Gdy system wyświetli okno jak na rys. 5-1 wprowadź Hasło Użytkownika.

Wybierz "Polecenia" w menu głównym wyświetlacza, kliknij "Wył. na bypass", a po wybraniu i potwierdzeniu zakończ operację wyłączania falownika, jak pokazano na rysunku poniżej.

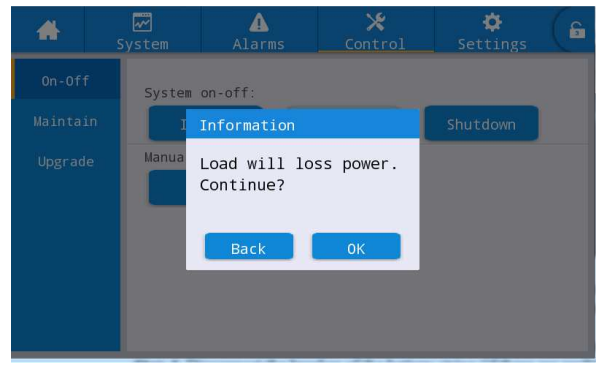

Rys. 5-4 Wyłącz falownik

**Krok 2**: Po wyłączeniu falownika, jeśli zasilanie toru Bypass jest w normie, UPS przechodzi w Tryb Bypass. Jeśli zasilanie toru Bypass jest poza dopuszczalnym zakresem, UPS będzie w trybie czuwania, napięcie na wyjściu zostanie wyłączone i odbiorniki nie będą zasilane.

**Krok 3**: Wyłącz wyłącznik baterii (jeśli jest wiele łańcuchów baterii, najpierw otwórz wyłączniki każdego z nich, a następnie otwórz główny wyłącznik baterii).

Krok 4: Wyłącz włączniki INPUT, BYPASS i OUTPUT na obudowie UPS.

## 🛄 INFORMACJA

Jeśli wymagane jest tylko wyłączenie falownika UPS i dostarczenie zasilania przez obejście systemu, po potwierdzeniu, że UPS nie ma obecnie nieprawidłowego alarmu, wymagane jest tylko wykonanie kroku 1; jeśli wymagane jest pełne wyłączenie UPS, należy wykonać wszystkie powyższe kroki.

# 4.1.3 Start z baterii (Cold Start)

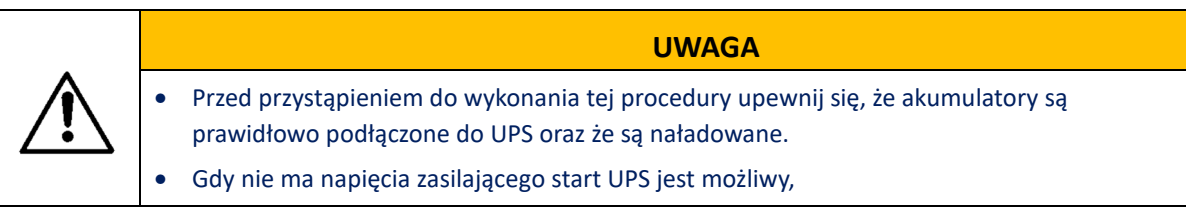

**Krok 1**: Odłącz wyłączniki wejściowe torów zasilających UPS (w zewnętrznej rozdzielnicy), a następnie włącz wyłącznik baterii (jeśli jest wiele łańcuchów baterii, najpierw zamknij wyłączniki każdego z nich, a następnie zamknij główny wyłącznik baterii).

**Krok 2**: Naciśnij przycisk "Startu z baterii" przez ponad 3 sekundy (położenie przycisku "Start z baterii" pokazano w rozdziale 2.2). UPS automatycznie przejdzie w stan rozruchu z baterii. Na wyświetlaczu LCD wyświetlane jest logo oraz pasek inicjalizacji. Po zakończeniu inicjakizacji należy uruchomić falownik.

**Krok 3**: Jeśli opcja "Polecenia" jest wyszarzona i nie aktywna w menu głównym LCD, najpierw wymagane jest jej odblokowanie. W tym celu kliknij kłódkę blokady w prawym górnym rogu interfejsu LCD. Gdy system wyświetli okno jak Rys. 5-1 wprowadź Hasło Użytkownika.

Wybierz "Polecenia" w menu głównym LCD, kliknij "Inv.Zał." i potwierdź uruchamianie falownika naciskając "OK", jak pokazano na rys. 5-2.

**Krok 4**: Po uruchomieniu falownika UPS przełącza się do Trybu Bateryjnego. Na Diagramie przepływu energii wyświetlacza LCD można sprawdzić, czy na wyjściu UPS jest zasilane z falownika.

Krok 5: Załącz włączniki OUTPUT na obudowie UPS.

# 4.1.4 Ręczne przełączenie do Trybu Bypass

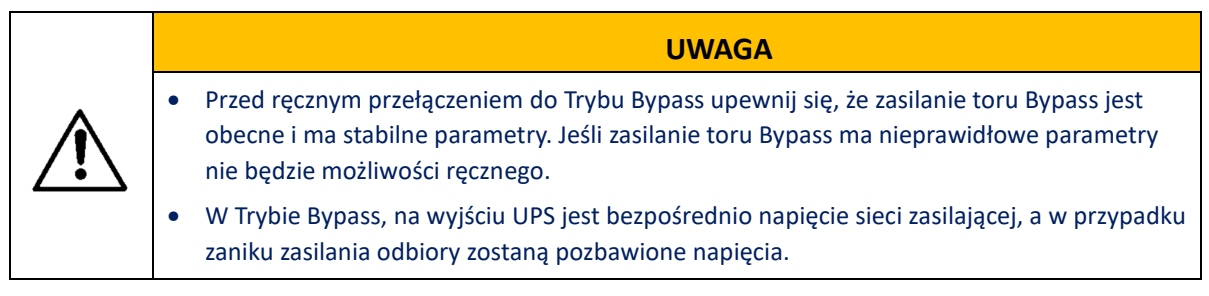

**Krok 1**: Jeśli opcja "Polecenia" jest wyszarzona i nie aktywna w menu głównym LCD, najpierw wymagane jest jej odblokowanie. W tym celu kliknij kłódkę blokady w prawym górnym rogu interfejsu LCD. Gdy system wyświetli okno jak Rys. 5-1 wprowadź Hasło Użytkownika. Wybierz "Polecenia" w menu głównym LCD, wybierz zakładkę "Zał.-Wył." i w pozycji "Na bypass" kliknij "Zał.", następnie potwierdź przełączenie do Bypass naciskając "OK".

# 4.1.5 Przełączenie do trybu Bypass Serwisowego

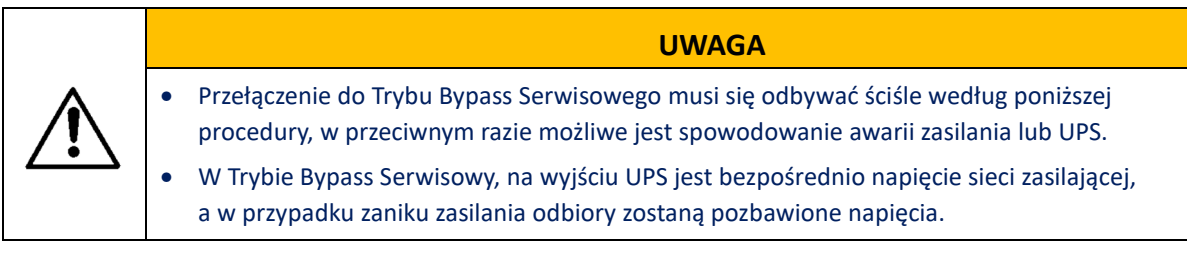

Krok 1: Wykonaj ręczne przełączenie do Trybu Bypass zgodnie z punktem 4.1.4.
Krok 2: Odszukaj na obudowie przełącznik Bypassu Serwisowego (lokalizacja w rozdziale 2.2), a następnie usuń element zabezpieczający przełącznik odkręcając śrubki mocujące.
Krok 3: Zamknij przełącznik Bypassu Serwisowego. UPS przełącza się w Tryb Bypass Serwisowy. W tym samym czasie na LCD są aktywne alarmy "Rozłącznik serwisowy urządzenia podłączony" i "Rozłącznik serwisowy obejścia podłączony".

**Krok 4**: Wyłącz wyłącznik baterii (jeśli jest kilka łańcuchów baterii, najpierw otwórz wyłączniki każdego z nich, a następnie otwórz główny wyłącznik baterii).

**Krok 5:** Wyłącz włączniki INPUT, BYPASS i OUTPUT na obudowie UPS. Po chwili UPS zostanie całkowicie wyłączony.

# 4.1.6 Załączenie Trybu Normalnego po aktywnym Trybie Bypass Serwisowy

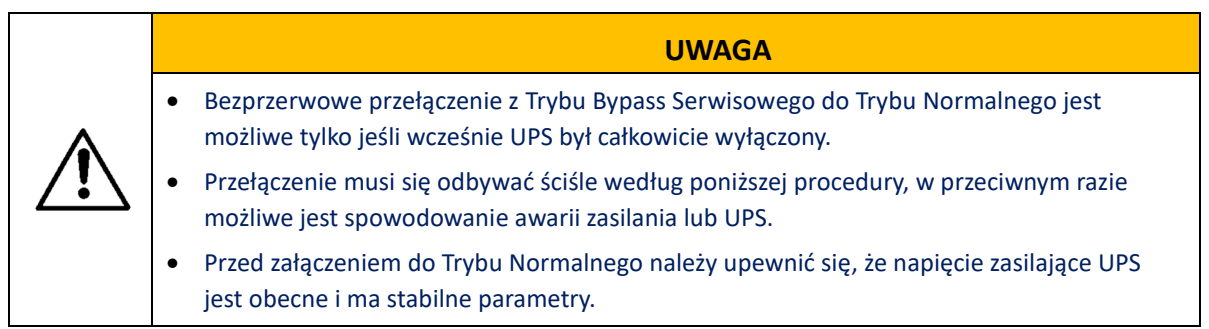

Krok 1: Załącz włącznik BYPASS na obudowie UPS.

Krok 2 Załącz włącznik INPUT i OUTPUT na obudowie UPS.

Krok 3: Upewnij się, że UPS pracuje w Trybie Bypass.

**Krok 4**: Odszukaj na obudowie przełącznik Bypassu Serwisowego (lokalizacja w rozdziale 2.2), a następnie przełączyć go z pozycji "ON" do "OFF". Po wyłączeniu przełącznika Bypassu serwisowego alarmy "Rozłącznik serwisowy urządzenia podłączony" i "Rozłącznik serwisowy obejścia podłączony" powinny zniknąć z LCD. Schemat stanu pracy systemu można wyświetlić w okienku głównym LCD, aby potwierdzić, czy UPS jest w Trybie Bypass.

Krok 5: Zamocuj element zabezpieczający przełącznik Bypass Serwisowy za pomocą śrubek.

**Krok 6**: Jeśli opcja "Polecenia" jest wyszarzona i nie aktywna w menu głównym LCD, najpierw wymagane jest jej odblokowanie. W tym celu kliknij kłódkę blokady w prawym górnym rogu interfejsu LCD. Gdy system wyświetli okno odblokowania wprowadź Hasło Użytkownika.

Wybierz "Polecenia" w menu głównym monitora, kliknij "Inv.Zał." i potwierdź uruchamianie falownika naciskając "OK"

**Krok 7**: Po uruchomieniu falownika UPS przełącza się do Trybu Normalnego. Na Diagramie przepływu energii wyświetlacza LCD można sprawdzić, czy na wyjściu UPS jest zasilane z falownika.

**Krok 8:** Zamknij wyłącznik baterii (jeśli jest wiele łańcuchów baterii, najpierw zamknij wyłączniki każdego z nich, a następnie zamknij główny wyłącznik baterii).

# 4.1.7 Awaryjne wyłączenie zasilania EPO (P.Poż.)

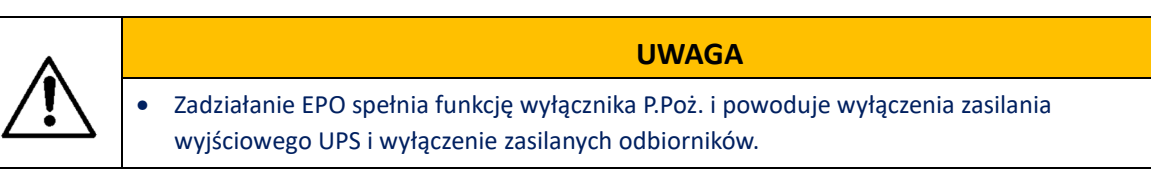

**Krok 1**: Aktywuj przycisk EPO, UPS odłącza napięcie wyjściowe i przechodzi w stan awaryjnego wyłączenia. Na LCD pojawia się alarm.

# 4.1.8 Uruchomienie UPS po wyłączeniu awaryjnym EPO

Krok 1: Upewnij się, że przycisk wyłącznika EPO (P.Poż.) nie jest już aktywny.

**Krok 2**: Wyczyść alarm EPO na LCD, w tym celu wybierz w Oknie Głownym: "Polecenia"  $\rightarrow$  "Konserwacja"  $\rightarrow$  "czyść błędy", a następnie potwierdź "OK" w okienku jak poniżej.

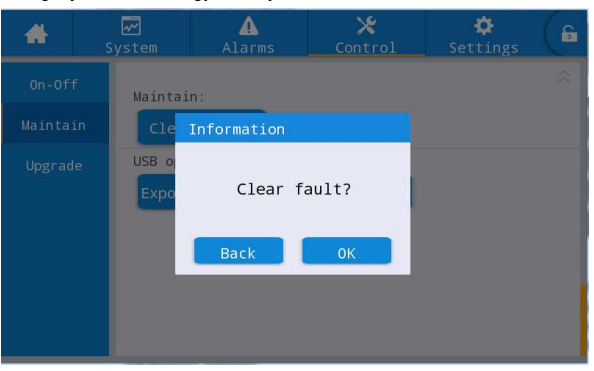

Rys. 5-6 Kasowanie alarmu

**Krok 3**: Sprawdź aktywne alarmy i potwierdź, że alarm "EPO" zniknął. Jeżeli zasilanie Bypass jest dostępne UPS przejdzie do Trybu Bypass, a po chwili uruchomi się do Trybu Normalnego.

# 5 Rozwiązywanie problemów

| Nie. | Problemy                                                                            | Możliwa przyczyna                                                                                                    | Rozwiązanie                                                                                                    |
|------|-------------------------------------------------------------------------------------|----------------------------------------------------------------------------------------------------|----------------------------------------------------------------------------------------------------|
| 1    | 1 Uruchomienie<br>prostownika nie                                                   | Parametry napięcie<br>wejściowego poza zakresem                                                                                                    | Sprawdź, czy wejściowe napięcie<br>zasilające jest prawidłowe                                                               |
|      | powiodło się                                                                        | Nieprawidłowa kolejność faz<br>zasilających                                                                                                    | Sprawdź, czy kolejność faz<br>zasilających UPS jest prawidłowa.                                                             |
|      |                                                                                     | Awaria jednostki napędowej                                                                                                    | Wymień jednostkę napędową                                                                                                   |
| 2    | Awaria falownika,<br>Tryb Bypass                                                    | Zabezpieczenie przed<br>przeciążeniem lub zwarciem<br>wyjściowym                                                                                          | Zmniejszenie obciążenia lub<br>usunięcie zwarcia                                                                            |
|      |                                                                                     | Zabezpieczenie UPS przed<br>przegrzaniem                                                                                                    | Zainstalować urządzenia<br>klimatyzacyjne lub wentylacyjne w<br>maszynowni, aby zapewnić<br>normalną temperaturę maszynowni |
|      |                                                                                     | Awaria UPS                                                                                                    | Skontaktować się z serwisem                                                                                                 |
| 3    | 3 Nieprawidłowy system<br>DC i brak normalnego<br>działania w trybie<br>akumulatora | Akumulator jest zbyt<br>napięciowy lub uszkodzony                                                                                                    | Wymień baterię                                                                                                    |
|      |                                                                                     | Niemożność podłączenia<br>akumulatora zgodnie z<br>wymaganiami lub słaby kontakt<br>zacisków przewodów lub<br>wyłącznik akumulatora nie<br>jest zamknięty | Wyeliminuj problemy z<br>okablowaniem akumulatora i<br>upewnij się, że wyłącznik baterii jest<br>zamknięty                  |
|      |                                                                                     | Awaria jednostki napędowej                                                                                                    | Skontaktować się z serwisem                                                                                                 |
| 4    | System działa w Trybie                                                              | UPS s trybie ECO                                                                                                    | Ustaw prawidłowy tryb pracy                                                                                                 |
|      | Bypass i nie<br>przechodzi do Trybu<br>Normalnego                                   | Ilość przełaczeń na Bypass<br>osiągnął maksimum                                                                                                    | Ustaw odpowiednie czasy<br>przełączania na Bypass w menu<br>ustawień; lub usuń usterkę w<br>interfejsie sterowania          |
|      |                                                                                     | Awaria falownika                                                                                                    | Patrz wyżej nr 2                                                                                                    |
| 5    | Lampka kontrolna UPS<br>na wyświetlaczu                                             | Nieprawidłowe zasilanie AC                                                                                                    | Sprawdź, czy jest zasilanie na wejściu<br>UPS                                                                               |
|      | świeci na czerwono                                                                  | Awaria UPS                                                                                                    | Skontaktować się z serwisem                                                                                                 |

Skorzystaj z poniższej tabeli, aby rozwiązać drobne problemy z instalacją i działaniem.

# INFORMACJA

Jeśli wymiana komponentów jest wymagana w celu rozwiązania powyższego rozwiązania i dotyczy listy alarmów Załącznika C, należy skonsultować się z dostawcą.

# 6 Dodatek - Lista alarmów

| Kod alarmu | Opis alarmu                                                 | Przyczyna                                                                                 | Działania naprawcze                                                                                                    |
|------------|-------------------------------------------------------------|-------------------------------------------------------------------------------------------|----------------------------------------------------------------------------------------------------|
| 100-102    | Przepięcie wejściowe                                        | Nienormalnie wysokie napięcie wejściowe                                                   | Sprawdź napięcie wejściowe sieci                                                                                                |
| 103-104    | Napięcie wejściowe                                          | Nienormalnie niskie napięcie<br>wejściowe                                                 | Sprawdź napięcie wejściowe sieci                                                                                                |
| 106        | Wejście nadmiernej<br>częstotliwości                        | Nieprawidłowa częstotliwość<br>wejściowa                                                  | Sprawdź częstotliwość wejściową sieci                                                                                           |
| 107        | Wejście pod napięciem                                       | Nieprawidłowa częstotliwość<br>wejściowa                                                  | Sprawdź częstotliwość wejściową sieci                                                                                           |
| 108        | Odwrócona sekwencja<br>faz wejściowych                      | Odwrócona sekwencja faz<br>wejściowych                                                    | Sprawdź zasilające                                                                                                    |
| 109        | Niezrównoważone<br>napięcie wejściowe                       | Niezrównoważone napięcie<br>wejściowe                                                     | Sprawdź napięcie wejściowe sieci                                                                                                |
| 110        | Prąd wejściowy<br>niezbalansowany                           | Prąd wejściowy niezbalansowany                                                            | Wymień jednostkę napędową lub moduł                                                                                             |
| 124        | Wejściowa utrata fazy                                       | Wejściowa utrata fazy                                                                     | Sprawdź napięcie wejściowe sieci                                                                                                |
| 405        | Przewód neutralny                                           | Wejściowa linia zerowa nie iest                                                           | Sprawdź, czy nie ma nadmiernego                                                                                                 |
| 125        | wejściowy odłączony                                         | podłączona                                                                                | niewyważonego obciążenia                                                                                                    |
| 126        | Przeciążenie wejściowe                                      | Przeciążenie wejściowe                                                                    | Sprawdź, czy nie ma nadmiernego<br>obciążenia                                                                                   |
| 200        | Dodatnie przepięcie<br>magistrali                           | Dodatnie napięcie magistrali<br>powyżej wartości ustawienia<br>przepięcia                 | Jeśli napięcie wejściowe lub obejściowe sieci<br>jest zbyt wysokie, po powrocie napięcia do                                     |
| 201        | Ujemne przepięcie<br>magistrali                             | ujemne napięcie magistrali<br>powyżej wartości ustawienia<br>przepięcia                   | normy usuń awarię, a następnie uruchom ją<br>ponownie. Jeśli napięcie jest nadal zbyt<br>wysokie, wymień jednostkę napędową lub |
| 202        | Przepięcie magistrali                                       | Napięcie magistrali powyżej<br>wartości ustawienia przepięcia                             | moduł.                                                                                                    |
| 203        | Dodatnie podnapięcie<br>magistrali                          | Dodatnie napięcie magistrali<br>poniżej wartości ustawienia<br>podnapięcia                | Wymień jednostkę napędową lub moduł                                                                                             |
| 204        | Ujemne podnapięcie<br>magistrali                            | Ujemne napięcie magistrali<br>poniżej wartości ustawienia<br>podnapięcia                  | Wymień jednostkę napędową lub moduł                                                                                             |
| 206        | Dodatnie i ujemne<br>napięcie magistrali<br>niezbalansowane | Różnica napięcia między<br>magistralą dodatnią i ujemną w<br>stosunku do wartości nastawy | Wymień jednostkę napędową lub moduł                                                                                             |
| 207        | Usterka przepięcia<br>sprzętu magistrali                    | Napięcie magistrali ponad<br>ustawioną wartość przepięcia<br>sprzętowego                  | Wymień jednostkę napędową lub moduł                                                                                             |
| 210        | Czasy przepięcia<br>magistrali do                           | Przepięcie magistrali ponad<br>wartość ustawienia                                         | Wymień jednostkę napędową lub moduł                                                                                             |
| 211        | Żywotność pojemności<br>magistrali poniżej 1<br>roku        | Mniej niż 1 rok żywotności<br>kondensatora magistralnego                                  | Wymień jednostkę napędową lub moduł                                                                                             |
| 212        | Chwilowe podnapięcie<br>magistrali dodatniej                | Dodatnie napięcie magistrali<br>poniżej wartości ustawienia<br>podnapięcia                | Wymień jednostkę napędową lub moduł                                                                                             |
| 213        | Ujemne chwilowe<br>podnapięcie magistrali                   | Ujemne napięcie poniżej<br>wartości ustawienia podnapięcia                                | Wymień jednostkę napędową lub moduł                                                                                             |
| 218        | Zwarcie magistrali                                          | Zwarcie magistrali                                                                        | Sprawdź połączenie magistrali lub wymień<br>jednostkę napędową lub moduł                                                        |
| 219        | Za długi czas startu<br>DC Bus                              | Czasy łagodnego startu DC Bus<br>powyżej ustawionych czasów                               | Wymień jednostkę napędową lub moduł                                                                                             |

| Kod alarmu | Opis alarmu                                          | Przyczyna                                                                                                  | Działania naprawcze                                                                                                    |
|------------|------------------------------------------------------|----------------------------------------------------------------------------------------------------|----------------------------------------------------------------------------------------------------|
|            | o pro diarrita                                       | Lyobyrtu                                                                                                   | Sprawdź, czy przewody akumulatora nie są<br>luźne                                                                                                    |
| 300        | Przegrzanie<br>akumulatora                           | Temperatura akumulatora<br>osiągająca punkt alarmowy<br>przekroczenia temperatury<br>akumulatora           | Sprawdź, czy napięcie lub prąd akumulatora<br>jest zgodny z parametrami podanymi w<br>instrukcji obsługi akumulatora<br>Wzmocnienie wentylacji środowiska w<br>akumulatorowni<br>Poprawa środowiska sieci |
| 301        | Awaria samokontroli<br>baterii                       | Samokontrola baterii nie<br>powiodła się                                                                   | Sprawdź, czy ustawiona liczba baterii jest<br>prawidłowa<br>Wymień jednostkę napędową lub moduł                                                                                                    |
| 302        | Przepięcie akumulatora                               | Napięcie akumulatora osiąga<br>punkt ochrony przed<br>przepięciami akumulatora                             | Sprawdź, czy ustawiona liczba baterii jest<br>prawidłowa<br>Wymień jednostkę napędową lub moduł                                                                                                    |
| 303        | Podnapięcie<br>akumulatora (DOD)                     | Alarm podciśnienia akumulatora                                                                             | Sprawdź, czy napięcie obwodu głównego jest<br>nieprawidłowe przez długi czas<br>Sprawdź, czy nie ma przeciążenia                                                                                          |
| 304        | Podnapięcie<br>akumulatora (EOD)                     | Napięcie akumulatora osiągające<br>wartość napięcia EOD z powodu<br>ciągłego rozładowywania<br>akumulatora | Sprawdź zasilanie sieciowe i naładuj<br>akumulator na czas                                                                                                    |
| 305/309    | Przeładowanie<br>akumulatora                         | Ładowarka nie powiodła się                                                                                 | Wymień jednostkę napędową lub moduł                                                                                                    |
| 322        | Ładowanie<br>akumulatora<br>nadprądowe               | Ładowarka nie powiodła się                                                                                 | Sprawdź, czy ustawiona liczba baterii jest<br>zgodna z rzeczywistą liczbą baterii lub w inny<br>sposób wymień jednostkę napędową lub<br>moduł                                                             |
| 323        | Rozładowanie<br>akumulatora<br>nadprądowe            | Rozładowanie akumulatora<br>nadprądowe                                                                     | Sprawdź, czy duże obciążenia są zasilane,<br>słabe akumulatory i "rozwiązywanie<br>problemów" po odciążeniu obciążenia<br>Jeśli nie, wymień jednostkę napędową lub<br>moduł                               |
| 324        | Wygasło napięcie<br>rozładowania<br>akumulatora      | Napięcie akumulatora osiągające<br>wartość napięcia EOD z powodu<br>ciągłego rozładowywania<br>akumulatora | Sprawdź zasilanie sieciowe i naładuj<br>akumulator na czas                                                                                                    |
| 325        | Wygasł czas<br>rozładowania<br>akumulatora           | Czas ciągłego rozładowywania<br>akumulatora ponad czas ochrony<br>przed rozładowaniem                      | Sprawdź zasilanie sieciowe i naładuj<br>akumulator na czas                                                                                                    |
| 330        | Ostrzeżenie o czasie<br>tworzenia kopii<br>zapasowej | Czas czuwania akumulatora nie<br>osiąga oczekiwanego czasu<br>czuwania                                     | Sprawdź zasilanie sieciowe i naładuj<br>akumulator na czasSprawdź pojemność<br>konfiguracji akumulatora                                                                                                   |
| 331        | Ostrzeżenie o<br>pozostaniu pojemności               | Pozostała zdolność produkcyjna<br>niezgodna z oczekiwaną<br>pozostałą zdolnością                           | Sprawdź zasilanie sieciowe i naładuj<br>akumulator na czasSprawdź pojemność<br>konfiguracji akumulatora                                                                                                   |
| 332        | Przypomnienie o<br>konserwacji baterii               | Przekroczenie okresu<br>konserwacji po poprzedniej<br>konserwacji akumulatora                              | Potwierdź wskazówki dotyczące konserwacji<br>baterii po konserwacji baterii                                                                                                    |
| 336        | Usterka bezpiecznika<br>akumulatora                  | Awaria bezpiecznika<br>akumulatora                                                                         | Sprawdź, czy bezpiecznik akumulatora nie<br>jest uszkodzony                                                                                                    |
| 338        |                                                      | Odwracanie baterii                                                                                         | Sprawdź polaryzację instalacji baterii i<br>zainstaluj ją ponownie                                                                                                    |
| 339        | Nieprawidłowe<br>podłączenie<br>akumulatora          | Bateria nie jest podłączona                                                                                | Sprawdź, czy napięcie portu akumulatora<br>jest normalne i czy akumulator jest<br>prawidłowo zainstalowany<br>Sprawdź, czy bezpiecznik akumulatora działa<br>normalnie                                    |

| Kod alarmu | Opis alarmu                       | Przyczyna                         | Działania naprawcze                                                                                             |  |
|------------|-----------------------------------|-----------------------------------|----------------------------------------------------------------------------------------------------|--|
| 257        | Niska temperatura                 | Zbyt niska temperatura            | Podnieś temperaturę otoczenia w                                                                                 |  |
| 357        | akumulatora                       | otoczenia akumulatora             | pomieszczeniu baterii                                                                                           |  |
| 320        | Przepięcie ładowarki              | Przepięcie ładowarki              | Sprawdź, czy liczba baterii jest ustawiona                                                                      |  |
|            |                                   |                                   | prawidłowo i "rozwiąż problemy" po                                                                              |  |
|            | Ładowarka                         |                                   | potwierdzeniu.                                                                                                  |  |
| 321        | nienapieciowa                     | Ładowarka podnapięciowa           | Jeśli awaria nie zostanie usunieta, wymień                                                                      |  |
|            | enapique na                       |                                   | jednostke napedowa lub moduł                                                                                    |  |
|            | ładowarka                         |                                   | ]                                                                                                    |  |
| 322        | nadpradowa                        | Ładowarka nadprądowa              | Wymień jednostkę napędową lub moduł                                                                             |  |
|            | Awaria łagodnego                  | kagodny start ładowarki nie       |                                                                                                    |  |
| 335        | startu Charora                    | powiódł cio                       | Wymień jednostkę napędową lub moduł                                                                             |  |
|            | stal tu Cilai Ela                 | powiour się                       |                                                                                                    |  |
| 346        |                                   | Przełącznik ładowarki zwarty      | Wymień jednostkę napędową lub moduł                                                                             |  |
|            | zwarcie                           |                                   |                                                                                                    |  |
|            |                                   |                                   | Sprawdz, czy roznica między napięciem                                                                           |  |
|            |                                   |                                   | ładowania a napięciem akumulatora mieści                                                                        |  |
| 347        | Ładowarka brearker                | Przełacznik ładowarki otwarty     | się w zakresie błędów. Jeśli wykracza poza                                                                      |  |
| • • •      | open circuit                      |                                   | zakres błędu, ponownie skalibruj napięcie                                                                       |  |
|            |                                   |                                   | ładowania i napięcie akumulatora Wymień                                                                         |  |
|            |                                   |                                   | jednostkę napędową lub moduł                                                                                    |  |
| 348        | Przegrzanie ładowarki             | Przegrzanie ładowarki             | Sprawdź wentylator i wyłącz ładowarkę                                                                           |  |
| 240.250    | Usterka przepięcia                | Usterka przepięcia sprzętu        | Sprawdź, czy liczba baterii jest ustawiona                                                                      |  |
| 349-350    | sprzętu ładowarki                 | ładowarki                         | prawidłowo i "rozwiąż problemy" po                                                                              |  |
|            | Sprzetowy alarm                   |                                   | potwierdzeniu.                                                                                                  |  |
| 351-352    | ograniczający prad fala           | Alarm graniczny prądu fala po     | Jeśli awaria nie zostanie usunieta, wymień                                                                      |  |
|            | po fali                           | fali sprzętu ładowarki            | jednostke napedowa lub moduł                                                                                    |  |
|            | Usterka ograniczającą             |                                   | Jean e and a second and a second second second second second second second second second second second second s |  |
|            | nrad w oprawie                    | Awaria limitu pradu fala no fali  |                                                                                                    |  |
| 353-354    | sprzetu ładowarki fala            | sprzetu ładowarki                 | Wymień jednostkę napędową lub moduł                                                                             |  |
|            | spizętu iauowarki iaia<br>no fali | spizętu lauowalki                 |                                                                                                    |  |
|            | Plad oprogramowania               | Miakki start nia nawiódł sia      |                                                                                                    |  |
| 400        | Biąu oprogramowania               | weifeie AC                        | Wymień jednostkę napędową lub moduł                                                                             |  |
|            | wejsciowego AC                    |                                   |                                                                                                    |  |
|            | Awaria łagodnego                  | Lagodny rozruch akumulatora DC    |                                                                                                    |  |
| 401        | startu akumulatora DC             | nie powiódł się                   | Wymień jednostkę napędową lub moduł                                                                             |  |
|            |                                   |                                   |                                                                                                    |  |
| 402        | Awaria łagodnego                  | Miękki start BUS DC/DC nie        | Wymień jednostke nanedowa lub moduł                                                                             |  |
| 402        | startu magistrali DC/DC           | powiódł się                       |                                                                                                    |  |
| 403        | Błąd blokady fazy                 | Blokada fazy wejściowej nie       | Wymień jednostke nanedowa lub moduł                                                                             |  |
| 403        | wejścia                           | powiodła się                      | wymien jednostkę napędową lub modul                                                                             |  |
|            | Częste przełączanie               |                                   |                                                                                                    |  |
| 404        | zasilania sieciowego i            | częste przełączanie między siecią | Sprawdz jakość sięci i w inny sposob wymien                                                                     |  |
|            | akumulatora                       | a bateriami                       | jednostkę napędową lub moduł                                                                                    |  |
|            |                                   | Łagodne czasy startu              |                                                                                                    |  |
| 405        | Czasy łagodnego startu            | prostownika w stosunku do         | Wymień jednostke nanedowa lub moduł                                                                             |  |
| 100        | PFC do                            | wartości ustawienia               |                                                                                                    |  |
|            | Sprzotowy prostownik              |                                   |                                                                                                    |  |
| 406 411    | spizętowy prostownik              | Alarm ograniczenia prądu fala po  | Sprawdź, czy nie ma nadmiernego                                                                                 |  |
| 400-411    | alalili Ografiliczający           | fali prostownika                  | obciążenia lub obciążenia przejściowego                                                                         |  |
|            | prąd tala po tali                 |                                   |                                                                                                    |  |
|            | Usterka przepięcia                | Nadprądowa awaria sprzetu         | sprawdz, czy nie ma nadmiernego                                                                                 |  |
| 412-417    | sprzętowego                       | prostownika                       | obciązenia, w przeciwnym razie wymień                                                                           |  |
|            | prostownika                       |                                   | jednostkę napędową lub moduł                                                                                    |  |
| 418-423    | Prostownik                        | Prostownik nadpradowy             | Wymień jednostke napedowa lub moduł                                                                             |  |
| 110 425    | nadprądowy                        |                                   |                                                                                                    |  |
| I T        | Usterka ograniczająca             | Alarm graniczny produ fala za     | Sprawdź, czy nie ma nadmiernego                                                                                 |  |
| 424-429    | prąd sprzętowy                    | fali eprestu kodowarki            | obciążenia, w przeciwnym razie wymień                                                                           |  |
|            | prostownika fala po fali          | rali sprzętu iadowarki            | jednostkę napędową lub moduł                                                                                    |  |

| Kod alarmu | Opis alarmu                                                         | Przyczyna                                                                  | Działania naprawcze                                                                                                    |
|------------|---------------------------------------------------------------------|----------------------------------------------------------------------------|----------------------------------------------------------------------------------------------------|
| 430        | Awaria łagodnego<br>startu sprzętu<br>magistrali                    | Miękki start sprzętu magistrali<br>nie powiódł się                         | Wymień jednostkę napędową lub moduł                                                                                                    |
| 447        | Prostownik<br>nadprądowy w trybie<br>akumulatora                    | Nadprądowość trybu<br>akumulatora prostownika                              | Wymień jednostkę napędową lub moduł                                                                                                    |
| 448        | Prostownik<br>nadprądowy w trybie<br>sieciowym                      | Przetężenie trybu zasilania<br>prostownika                                 | Wymień jednostkę napędową lub moduł                                                                                                    |
| 500-505    | Przegrzanie modułu<br>PFC IGBT                                      | Prostownik IGBT moduł over-<br>temperature                                 | Sprawdź, czy wentylator jest normalny, czy<br>temperatura otoczenia jest zbyt wysoka, lub<br>pracuje na poziomie powyżej pełnej mocy<br>obciążenia przez długi czas |
| 506        | Błąd odczytu i zapisu<br>E2PROM                                     | Błąd odczytu/zapisu E2PROM                                                 | Wymień jednostkę napędową lub moduł                                                                                                    |
| 507        | PFC DSP i<br>monitorowanie awarii<br>komunikacji                    | Komunikacja między<br>prostownikiem DCP a monitorem<br>nie powiodła się    | Sprawdź, czy komunikacyjne są prawidłowo<br>podłączone<br>Wymień jednostkę napędową, moduł lub<br>jednostkę monitorującą                                            |
| 508        | Błąd komunikacji PFC<br>DSP i CPLD                                  | Komunikacja między<br>prostownikiem CPLD a<br>monitorem nie powiodła się   | Wymień jednostkę napędową lub moduł                                                                                                    |
| 509-511    | Usterka wentylatora                                                 | Awaria wentylatora                                                         | Sprawdź, czy wentylator jest zablokowany.<br>Jeśli tak, przywróć wentylator do normalnej<br>pracy. W przeciwnym razie wymień<br>jednostkę napędową                  |
| 512        | Prostownik APS<br>nieprawidłowy                                     | Nieprawidłowe zasilanie<br>pomocnicze prostownika                          | Wymień jednostkę napędową lub moduł                                                                                                    |
| 515        | Usterka stycznika PFC                                               | Awaria stycznika prostowniczego                                            | Wymień jednostke napedowa lub moduł                                                                                                    |
|            | Nieprawidłowa wersja                                                | Nieprawidłowa wersja                                                       |                                                                                                    |
| 516        | oprogramowania CPLD                                                 | oprogramowania CPLD                                                        |                                                                                                    |
| 517        | Nieprawidłowa wersja<br>oprogramowania DSP                          | Nieprawidłowa wersja<br>oprogramowania DSP                                 |                                                                                                    |
| 518        | Wersja<br>oprogramowania PFC<br>asnd niezgodność<br>sprzętu         | Wersja oprogramowania<br>prostownika niedopasowana do<br>wersji sprzętowej | zaraduj oprogramowanie                                                                                                    |
| 520        | Wyłącznik awaryjny<br>PFC                                           | Awaryjne wyłączenie<br>prostownika                                         | Sprawdź stan przycisku awaryjnego<br>wyłączenia,<br>Rozwiązywanie problemów                                                                                         |
| 525        | Usterka komunikacji<br>SPI między<br>prostownikiem a<br>falownikiem | Awaria komunikacji SPI między<br>prostownikiem a falownikiem               | Wymień jednostkę napędową lub moduł                                                                                                    |
| 600-602    | Obejście przepięcia                                                 | Obejście przepięcia                                                        | Sprawdź napięcie wejściowe obejścia lub<br>okablowanie<br>Sprawdź, czy układ napięcia oraz górne i<br>dolne granice napięcia obejściowego są<br>rozsądne            |
| 603-605    | Obejście podnapięcia                                                | Obejście podnapięcia                                                       | Sprawdź napięcie wejściowe obejścia lub<br>okablowanie<br>Sprawdź, czy układ napięcia oraz górne i<br>dolne granice napięcia obejściowego są<br>rozsądne            |

| Kod alarmu | Opis alarmu                                                            | Przyczyna                                                                | Działania naprawcze                                                                                                    |
|------------|------------------------------------------------------------------------|--------------------------------------------------------------------------|----------------------------------------------------------------------------------------------------|
| 607        | Omiń nadmierną<br>częstotliwość                                        | Omiń nadmierną częstotliwość                                             | Sprawdź częstotliwość wejściową obejścia<br>Sprawdź, czy znamionowe ustawienia<br>częstotliwości i zakresu częstotliwości są<br>rozsądne                                                                                                    |
| 608        | Obejście niskiej<br>częstotliwości                                     | Obejście niskiej częstotliwości                                          | Sprawdź częstotliwość wejściową obejścia<br>Sprawdź, czy znamionowe ustawienia<br>częstotliwości i zakresu częstotliwości są<br>rozsądne                                                                                                    |
| 617        | Bład kolejności faz<br>Bypass                                          | Błedna kolejnośc faz zasilania<br>Bypass                                 | Sprawdź okablowanie wejścia Bypass                                                                                                    |
| 619-621    | Obejście otwartego<br>obwodu faul                                      | Otwarcie obejścia SCR                                                    | Wymiań iadaastka nanadawa lub moduł                                                                                                    |
| 622-624    | Obejście usterki<br>zwarcia SCR                                        | Bypass SCR zwarty                                                        |                                                                                                    |
| 625-626    | Omiń usterkę APS                                                       | Awaria zasilania pomocniczego<br>obejścia                                | Ręczne usuwanie<br>Wymień jednostkę obejściową                                                                                                    |
| 627        | Przeciążenie<br>obejściowe (125%)                                      | Obejście przeciążenia 125% limit czasu                                   | Sprawdź, czy obciążenie nie jest zbyt duże<br>Sprawdź, czy znamionowa wartość modułu                                                                                                    |
| 629        | Przeciążenie<br>obejściowe (150%)                                      | Obejście przeciążenia 150% limit czasu                                   | nie jest obniżona z powodu awarii<br>wentylatora                                                                                                    |
| 647        | Przeciążenie<br>obejściowe (200%)                                      | Obejście przeciążenia 200%<br>limitu czasu                               | Jeśli nie, wymienić jednostkę napędową lub<br>moduł                                                                                                    |
| 655        | Alarm przeciążenia<br>obejścia                                         | Bypass z alarmem przeciążenia<br>obejścia                                | Automatyczne czyszczenie po zmniejszeniu obciążenia                                                                                                    |
| 631        | Pomijanie DSP i<br>monitorowanie awarii<br>komunikacji                 | Komunikacja między obejściem<br>DSP a monitorem nie powiodła<br>się      | Wymień jednostkę obejściową lub moduł<br>monitorujący                                                                                                    |
| 633        | Omiń nieprawidłową<br>wersję<br>oprogramowania DSP                     | Nieprawidłowa wersja<br>oprogramowania DSP obejścia                      |                                                                                                    |
| 635        | Pomijanie niezgodności<br>wersji<br>oprogramowania i<br>wersji sprzętu | Obejście wersji oprogramowania<br>nieporównywalnej z wersją<br>sprzętową | Załaduj oprogramowanie                                                                                                    |
| 636        | Obejście błędu operacji<br>E2PROM                                      | Operacja obejścia E2PROM nie<br>powiodła się                             | Wymień jednostkę obejściową lub moduł                                                                                                    |
| 644-646    | Obejście przegrzania                                                   | Obejście przegrzania                                                     | Sprawdź, czy wyjście obejściowe jest<br>przetężone. Jeśli tak, zmniejsz obciążenie<br>Sprawdź, czy kanał wentylatora nie jest<br>zablokowany. Jeśli tak, usuń przeszkodę<br>Sprawdź, czy wentylator jest zablokowany.<br>Jeśli tak, przywróć wentylator do normalnej<br>pracy. W przeciwnym razie wymień<br>jednostkę napędową |
| 656-658    | ECO omija przepięcia                                                   | Obejście ECO przepięcie                                                  | Sprawdź napięcie wejściowe obejścia lub<br>okablowanie<br>Sprawdź, czy układ napięcia oraz górne i<br>dolne granice napięcia obejściowego są<br>rozsądne                                                                                                    |
| 659-661    | ECO podnapięcia<br>podprądowe                                          | Obejście ECO podnapięciowe                                               | Sprawdź napięcie wejściowe obejścia lub<br>okablowanie<br>Sprawdź, czy układ napięcia oraz górne i<br>dolne granice napięcia obejściowego są<br>rozsądne                                                                                                    |

| Kod alarmu | Opis alarmu                                        | Przyczyna                                                   | Działania naprawcze                                                                                                    |
|------------|----------------------------------------------------|-------------------------------------------------------------|----------------------------------------------------------------------------------------------------|
| 662        | ECO obejście<br>nadmiernej<br>częstotliwości       | Obejście ECO nadmierna<br>częstotliwość                     | Sprawdź częstotliwość wejściową obejścia<br>Sprawdź, czy znamionowe ustawienie<br>częstotliwości i zakresu częstotliwości jest<br>uzasadnione                                                                                                    |
| 663        | ECO bypass poniżej<br>częstotliwości               | Obejście ECO pod częstotliwością                            | Sprawdź częstotliwość wejściową obejścia<br>Sprawdź, czy znamionowe ustawienie<br>częstotliwości i zakresu częstotliwości jest<br>uzasadnione                                                                                                    |
| 707        | Przeciążenie wyjściowe<br>105%                     | Przeciążenie wyjściowe 105%<br>limit czasu                  | Sprawdź, czy obciążenie nie jest zbyt duże                                                                                                    |
| 708        | Przeciążenie wyjściowe<br>110%                     | Przeciążenie wyjściowe 105%<br>limit czasu                  | Sprawdź, czy znamionowa wartość modułu<br>nie jest obniżona z powodu awarii                                                                                                    |
| 709        | Przeciążenie wyjściowe<br>125%                     | Przeciążenie wyjściowe 125%<br>limit czasu                  | wentylatora<br>Jeśli nie, wymienić jednostkę napędową lub                                                                                                    |
| 710        | Przeciążenie wyjściowe<br>150%                     | Przeciążenie wyjściowe 150%<br>limit czasu                  | moduł                                                                                                    |
| 721        | Alarm przeciążenia<br>wyjścia                      | Alarm przeciążenia wyjścia                                  | Automatyczne czyszczenie po zmniejszeniu<br>obciążenia                                                                                                    |
| 800-802    | Przepięcie falownika                               | Przepięcie falownika                                        | Wymień jednostkę napędową lub moduł                                                                                                    |
| 803-804    | Falownik<br>podnapięciowy                          | Falownik podnapięciowy                                      | Wymień jednostkę napędową lub moduł                                                                                                    |
| 806        | Niezrównoważone<br>napięcie falownika              | Niezrównoważenie napięcia<br>falownika                      | Wymień jednostkę napędową lub moduł                                                                                                    |
| 807-809    | Komponenty DC są<br>zbyt duże (RST)                | Ponadwymiarowy komponent<br>DC (R, S, T)                    | Najpierw sprawdź, czy obciążenie jest<br>obciążeniem specjalnym (takim jak<br>obciążenie półfalowe). Jeśli obciążenie jest<br>normalne, wymienić jednostkę napędową<br>lub moduł                                                                                                    |
| 901        | Awaria blokady fazy<br>falownika                   | Awaria blokady fazy falownika                               | Wymień jednostkę obejściową lub moduł                                                                                                    |
| 902        | Częste przełączanie<br>obejściowe i<br>falownikowe | Częste przełączanie między<br>obejściem a falownikiem       | Sprawdź jakość obejściowego systemu<br>zasilania i automatycznie usuń usterki<br>W przeciwnym razie wymień jednostkę<br>napędową lub moduł                                                                                                    |
| 903        | Czasy łagodnego startu<br>falownika do             | Osiągnięto czasy łagodnego<br>startu falownika              | Wymień jednostkę napędową lub moduł                                                                                                    |
| 904        | Równoległy prąd<br>wyrównany<br>nienormalny        | Nienormalny równomierny prąd<br>pracy równoległej           | Wymień jednostkę napędową lub moduł                                                                                                    |
| 905        | Awaria samokontroli<br>falownika                   | Samokontrola falownika nie<br>powiodła się                  | Wymień jednostkę napędową lub moduł                                                                                                    |
| 1000-1005  | Przegrzanie grzejnika z<br>falownikiem             | Temperatura radiatora falownika<br>powyżej wartości nastawy | Sprawdź, czy wyjście obejściowe jest<br>przetężone. Jeśli tak, zmniejsz obciążenie<br>Sprawdź, czy kanał wentylatora nie jest<br>zablokowany. Jeśli tak, usuń przeszkodę<br>Sprawdź, czy wentylator jest zablokowany.<br>Jeśli tak, przywróć wentylator do normalnej<br>pracy. W przeciwnym razie wymień<br>jednostkę napędową |
| 1006-1013  | Usterka przetężeniowa<br>sprzętu falownika         | Nadprądowa awaria sprzętu<br>falownika                      | Sprawdź, czy obciążenie nie jest zbyt duże, a<br>duże obciążenie nieliniowe jest stosowane<br>przejściowo,<br>Jeśli obciążenie jest normalne, wymień<br>jednostkę napędową lub moduł                                                                                                    |
| 1022-1024  | Zwarcie wyjścia<br>falownika                       | Wyjście falownika zwarte                                    | Sprawdź, czy koniec wyjściowy jest zwarty,<br>jeśli tak, wymień jednostkę napędową; Jeśli<br>nie, sprawdź zasilający.                                                                                                    |

| Kod alarmu | Opis alarmu                                                           | Przyczyna                                                                    | Działania naprawcze                                                                                                    |
|------------|-----------------------------------------------------------------------|------------------------------------------------------------------------------|----------------------------------------------------------------------------------------------------|
| 1026       | Nieprawidłowe<br>zasilanie falownika                                  | Nieprawidłowe zasilanie<br>falownika                                         | Ręczne czyszczenie<br>Wymień jednostkę napędową lub moduł                                                                                                    |
| 1027       | Usterka stycznika<br>falownika                                        | Awaria stycznika falownika                                                   | Wymień jednostkę napędową lub moduł                                                                                                    |
| 1028       | Nieprawidłowa wersja<br>oprogramowania CPLD<br>falownika              | Komunikacja pomiędzy<br>inwerterem DSP a monitorem                           | Sprawdź, czy linia komunikacyjna CCB jest<br>prawidłowo podłączona, w przeciwnym razie<br>wymień jednostkę zasilającą lub jednostkę<br>monitorującą                                  |
| 1029       | Nieprawidłowa wersja<br>oprogramowania DSP<br>falownika               | Komunikacja pomiędzy<br>falownikiem DSP a płytą<br>systemową                 | Sprawdź, czy linia komunikacyjna CCB jest<br>prawidłowo podłączona, w przeciwnym razie<br>wymień jednostkę zasilającą lub jednostkę<br>monitorującą                                  |
| 1030       | Nieprawidłowa wersja<br>oprogramowania CPLD<br>falownika              | Nieprawidłowa wersja<br>oprogramowania CPLD falownika                        |                                                                                                    |
| 1031       | Nieprawidłowa wersja<br>oprogramowania DSP<br>falownika               | Nieprawidłowa wersja<br>oprogramowania DSP falownika                         | Załaduj oprogramowanie                                                                                                    |
| 1032       | Niezgodność wersji<br>oprogramowania<br>falownika i wersji<br>sprzętu | Wersja oprogramowania<br>falownika nieporównywalna z<br>wersją sprzętową     |                                                                                                    |
| 1033       | Błąd działania<br>falownika E2PROM                                    | Działanie falownika E2PROM nie<br>powiodło się                               | Wymień jednostkę napędową lub moduł                                                                                                    |
| 1034       | Procesor DSP falownika<br>i monitorowanie awarii<br>komunikacji       | Komunikacja między<br>inwerterowym procesorem DSP<br>a CPLD nie powiodła się | Wymień jednostkę napędową lub moduł                                                                                                    |
| 1036-1038  | Usterka bezpiecznika<br>falownika                                     | Awaria bezpiecznika falownika                                                | Sprawdzić, czy bezpiecznik falownika nie jest<br>uszkodzony                                                                                                    |
| 1039       | Wyłącznik awaryjny                                                    | Awaryjne wyłączenie falownika                                                | Sprawdź stan przycisku awaryjnego<br>wyłączenia,<br>Rozwiązywanie problemów                                                                                                    |
| 1014-1019  | Sprzętowy falownik<br>alarm ograniczający<br>prąd fala po fali        | Alarm graniczny prądu fala po<br>fali falownika                              | Sprawdź, czy obciążenie nie jest zbyt duże, a<br>duże obciążenie nieliniowe jest stosowane<br>przejściowo,<br>Jeśli obciążenie jest normalne, wymień<br>jednostkę napędową lub moduł |
| 1048-1053  | Usterka ograniczająca<br>prąd fala po fali                            | Awaria limitu prądu fala po fali<br>fali                                     | Sprawdź, czy obciążenie nie jest zbyt duże, a<br>duże obciążenie nieliniowe jest stosowane<br>przejściowo,<br>Jeśli obciążenie jest normalne, wymień<br>jednostkę napędową lub moduł |
| 1056       | Przeciążenie modułu<br>falownika (105%)                               | Przeciążenie 105% limitu czasu                                               | Sprawdź, czy obciążenie nie jest zbyt duże                                                                                                    |
| 1057       | Przeciążenie modułu<br>falownika (110%)                               | Przeciążenie 110% limit czasu                                                | Sprawdź, czy znamionowa wartość modułu<br>nie jest obniżona z powodu awarii                                                                                                    |
| 1058       | Przeciążenie modułu<br>falownika (125%)                               | Przeciążenie 125% czasu                                                      | wentylatora<br>Jeśli nie, wymienić jednostkę napędową lub                                                                                                    |
| 1059       | Przeciążenie modułu<br>falownika (150%)                               | Przeciążenie 150% limit czasu                                                | moduł                                                                                                    |
| 1072       | Alarm przepięciowy<br>modułu falownika                                | Alarm obciążenia falownika przy<br>pełnym obciążeniu                         | Automatyczne czyszczenie po zmniejszeniu obciążenia                                                                                                    |
| 1068       | Nieprawidłowa metoda<br>zsynchronizowana                              | Nienormalna synchroniczna fala<br>kwadratowa                                 | Sprawdź, czy połączenie synchronicznej linii<br>sygnału fali prostokątnej jest normalne<br>Wymień jednostkę napędową lub moduł                                                       |

| Kod alarmu | Opis alarmu                                                                | Przyczyna                                                                      | Działania naprawcze                                                                                                    |
|------------|----------------------------------------------------------------------------|--------------------------------------------------------------------------------|----------------------------------------------------------------------------------------------------|
| 1069       | Usterka rozwarcia<br>stycznika falownika                                   | Usterka przekaźnika falownika                                                  | Wymień jednostkę napędową lub moduł                                                                                                    |
| 1070       | Usterka zwarcia<br>stycznika falownika                                     | Usterka zwarcia przekaźnika<br>falownika                                       |                                                                                                    |
| 1080       | Wpływ obciążenia                                                           | Wpływ obciążenia                                                               | Sprawdź, czy duże obciążenie nieliniowe jest<br>stosowane przejściowo<br>Sprawdź obciążenie wyjściowe pod kątem<br>zwarcia<br>Jeśli obciążenie jest normalne, wymienić<br>jednostkę napędową lub moduł |
| 1100       | Nieprawidłowa<br>komunikacja płyty<br>systemowej i modułu<br>falownika CAN | Nieprawidłowa komunikacja<br>między płytą systemową a<br>modułem falownika CAN | Sprawdź, czy połączenie linii komunikacyjnej<br>między systemem a modułem falownika jest<br>normalne                                                                                                   |
| 1101       | Wiele identycznych<br>adresów falowników                                   | Ten sam adres wielu falowników                                                 | Sprawdź, czy ustawienia adresu każdego<br>modułu falownika nie powodują konfliktu                                                                                                    |
| 1109       | Błąd autokontroli<br>systemu                                               | Samokontrola systemu nie<br>powiodła się                                       | Wymień jednostkę napędową lub moduł                                                                                                    |
| 1111       | Wpływ obciążenia w<br>celu obejścia                                        | Przełączanie udarowe obciążenia<br>na obejście                                 | Sprawdź, czy duże obciążenie nieliniowe jest<br>stosowane przejściowo<br>Sprawdź obciążenie wyjściowe pod kątem<br>zwarcia<br>Jeśli obciążenie jest normalne, wymienić<br>jednostkę napędową lub moduł |
| 1200       | Nieprawidłowa<br>komunikacja CAN<br>między płytami<br>systemowymi          | Nieprawidłowa komunikacja<br>między płytą systemową a siecią<br>CAN            | Sprawdź, czy połączenie linii komunikacyjnej<br>między płytami systemowymi jest normalne                                                                                                    |
| 1201       | Przeciążenie systemu<br>(105%)                                             | Przeciążenie 105% limit czasu                                                  | Sprawdź, czy obciążenie nie jest zbyt duże<br>Sprawdź, czy znamionowa wartość modułu<br>nie jest obniżona z powodu awarii<br>wentylatora<br>Jeśli nie, wymienić jednostkę napędową lub<br>moduł        |
| 1202       | Przeciążenie systemu<br>(110%)                                             | Przeciążenie 110% limit czasu                                                  |                                                                                                    |
| 1203       | Przeciążenie systemu<br>(125%)                                             | Przeciążenie 125% limit czasu                                                  |                                                                                                    |
| 1204       | Przeciążenie systemu<br>(150%)                                             | Przeciążenie 125% limit czasu                                                  |                                                                                                    |
| 1205       | Alarm przeciążenia                                                         | ObciążenieUPS jest zbyt wysokie                                                | Automatyczne czyszczenie po zmniejszeniu obciążenia                                                                                                    |
| 1317       | Sąsiad prosi o<br>ominięcie                                                | Sąsiednia maszyna żąda zmiany<br>w celu obejścia                               | Sprawdź, czy sąsiedni komputer nie ma<br>przyczyny żądania                                                                                                    |
| 1329       | Wielokrotne<br>przełączenie do Bypass                                      | Bypass zablokowany z powodu<br>wielokrotnego przełączania                      | Sprawdź, czy obciążenie przejściowe jest<br>często stosowane, czas opóźnienia blokady<br>do automatycznego rozliczenia                                                                                 |
| 1330       | Wielokrotne<br>przełaczenie do<br>falownika                                | Falownik zablokowany z powodu<br>wielokrotnego przełączania                    | Sprawdź, czy obciążenie przejściowe jest<br>często stosowane, czas opóźnienia blokady<br>do automatycznego rozliczenia                                                                                 |